# **G-clamp** version 2.1.1

# **User Manual**

Paul H.M. Kullmann and John P. Horn

Department of Neurobiology and Center for the Neural Basis of Cognition University of Pittsburgh School of Medicine E 1440 Biomedical Science Tower Pittsburgh, PA 15261 http://www.neurobio.pitt.edu //

To download this document and the G-clamp program go to: (<u>http://hornlab.neurobio.pitt.edu</u>)

#### **Contact Information:**

Dr. Paul H.M. Kullmann Phone: 412-648-9291 <u>pkullman@pitt.edu</u>

Dr. John P. Horn Voice: 412-648-9429 jph@pitt.edu

**Grant Support:** This document and the G-clamp software that it describes were both developed at the University of Pittsburgh with support from National Institutes of Health grant RO1 NS21065.

**Copyright Information:** These materials are freely available for non-commercial research and educational purposes. The authors reserve the copyright and request that others using this material acknowledge its origin. Those wishing to publish any of this material *or* to develop commercial applications must first contact the authors.

G-clamp v1 2003; v1.2 October 1, 2004 G-clamp v2 February 1, 2007; v2.1 January 25, 2008; v2.1.1 February 15, 2008 Copyright © 2008

# **Table of Contents**

| 1.                               | PROGRAM START                                                                                                    | 4                    |
|----------------------------------|----------------------------------------------------------------------------------------------------|----------------------|
| 2.                               | RUNNING AN EXPERIMENT                                                                                                    | 5                    |
| 2.1<br>2.2                       | <ol> <li>TRIGGERING/GATING AN EXTERNAL DEVICE</li> <li>EXPERIMENT LOGGING</li> </ol>                                                                                                    | 6<br>7               |
| 3.                               | EXITING G-CLAMP V2                                                                                                    | 8                    |
| 4.                               | AMPLIFIER MODULES                                                                                                    | 9                    |
| 4.1<br>4.2<br>4.3                | 1.         AxoClamp 2B           2.         Model 2400           3.         MultiClamp 700B                                                                                                    |                      |
| 5.                               | SYNAPTIC CONDUCTANCE EDITOR                                                                                                    | 13                   |
| 5.1<br>5.2<br>5.3                | <ol> <li>CREATING A NEW SYNAPTIC CONDUCTANCE.</li> <li><i>5.1.1. alpha-function</i></li></ol>                                                                                                    |                      |
| 6.                               | SEAL TEST                                                                                                    | 16                   |
| 7.                               | MEMBRANE TEST                                                                                                    |                      |
| 7.1                              | 1. CALCULATIONS                                                                                                    | 19                   |
| 8.                               | BRIDGE TEST                                                                                                    | 21                   |
| 9.                               | EXPERIMENT MODULES                                                                                                    |                      |
| 9.1<br>9.2<br>9.3<br>9.4         | 1.       VCLAMP         2.       THRESHOLD-GSYN         3.       SYNAPTIC GAIN         4.       STRIP CHART                                                                                                    | 23<br>29<br>32<br>35 |
| 10.                              | EVENT FILES                                                                                                    |                      |
| 10                               | 0.1. CREATING EVENT FILES                                                                                                    |                      |
| 11.                              | CONDUCTANCES                                                                                                    |                      |
| 11<br>11<br>11<br>11<br>11<br>11 | <ol> <li>FAST INACTIVATING NA<sup>+</sup> CURRENT</li></ol>                                                                                                    |                      |
| 12.                              | OFFLINE UTILITIES                                                                                                    | 41                   |
| 12<br>12<br>12<br>12<br>12       | <ul> <li>G-CLAMP FILEUTILITIES MASTER.VI</li> <li>G-CLAMP COUNT APS IN GAI-FILE.VI</li> <li>G-CLAMP RETRIEVE GTH-FILE RESULTS.VI</li> <li>G-CLAMP GET MEMBRANE TEST RESULTS.VI</li> <li>G-CLAMP CONVERT STP-TO-GAI.VI</li> </ul> |                      |
| 13.                              | DATA FILES                                                                                                    |                      |

| AMES                                                  |                |  |
|-------------------------------------------------------|----------------|--|
| ONTENT                                                |                |  |
| Vclamp - *.IVB                                        |                |  |
| Gsyn Threshold - *.GTH                                |                |  |
| Synaptic Gain - *.GAI                                 |                |  |
| Strip Chart - *.STP                                   |                |  |
| A – G-CLAMP INSTALLATION                              | 51             |  |
| Ξ                                                     |                |  |
| Connecting embedded controller and host computer      |                |  |
| ting recording amplifier and break-out box (BNC-2090) |                |  |
| SOFTWARE                                              |                |  |
| SHOOTING                                              |                |  |
| B – CUSTOMIZING G-CLAMP                               |                |  |
| D GAIN I CONTROLS                                     |                |  |
| zing Gain values                                      |                |  |
| he default Gain values                                |                |  |
|                                                       | AMES<br>DNTENT |  |

# 1. Program Start

- Start the embedded controller
- Start LabVIEW 8 on the host computer and open the project G-clamp.lvproj
- Open G-clamp v2 Host.vi under My Computer\Host

| G-clamp v2 - Host.vi Front Panel                                                                                                    |                                                                                                    |             |
|----------------------------------------------------------------------------------------------------|----------------------------------------------------------------------------------------------------|-------------|
| Eile Edit View Project Operate Tools Window Help                                                                                                    |                                                                                                    | TOPINSG     |
|                                                                                                    |                                                                                                    | 2 2         |
| General Exp. Module 1 Exp. Module 2 Exp. Module 3 Exp. Log                                                                                                    | Ω M B Exit ? Ext. Dev                                                                                         | ice         |
| Vitual Conductances       Amplifier         Past Sodium       g       800.00         Delayed Rectifier       g       2000.00         Muscarinic Potassium       g       40.00         Leak       g       0.00         Transient Potassium - DA Neuron       g       0.00         Transient Potassium - Bullfrog       g       0.00         Dest-amplifier amplification       Machine Alias         10       10       10         5       5       50         1       100       1 | AxoClamp 28  Sty112408/c1c2  Triggering/gating external device  Event duration (ms) Amplitude (V)  0.00  5.00 |             |
|                                                                                                    | RT Loop Info                                                                                                  | Data File   |
|                                                                                                    | mean (uS) RT Target System Info                                                                               | Update)     |
|                                                                                                    | Save Data 0 Memory (kB) Hard                                                                                  | d Disk (MB) |
|                                                                                                    | 0 Total 0 Size                                                                                                | e  0        |
|                                                                                                    | Abort Exp. max jitter (uS) Available 0 Fre                                                                    | e  0        |
| F F F F F F F F F F F F F F F F F F F                                                                                                    |                                                                                                    |             |

- Once start-up of the embedded controller is complete, press the **Run** button to start G-clamp v2 – Host.vi. The VI will go through an initialization process that includes starting G-clamp components on the embedded controller and establishing a communication link between G-clamp software running on the host computer and on the embedded controller. The final initialization step is the loading of an amplifier module (see section Amplifier Modules).

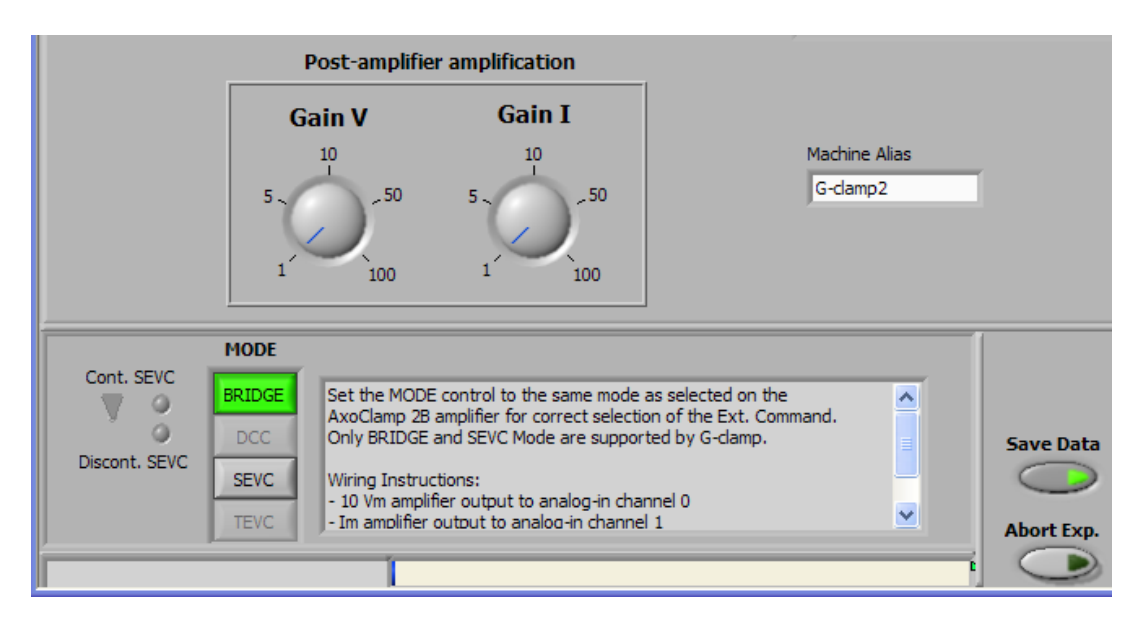

- Set your data directory either by typing a path into the **DataDirectory** control on the **General** page or by using the folder button to the right of the control to open a file dialog box: Navigate to the designated data directory and finalize your selection by pressing **Current Folder** in the dialog box.
- Open up to three experiment modules by selecting them from the list under the menu item ExpModules. Each experiment module will be loaded into a sub-panel, starting on the page Exp. Module 1 and continuing with pages Exp. Module 2 and Exp. Module 3. If you try to load more than three modules, a dialog will appear asking you to cancel loading the fourth module or to close one of the already open modules<sup>1</sup>.

# 2. Running an experiment

- Set up your experiment with the corresponding experiment module (for details see the specific experiment module section under Experiment Modules).
- If you are using an additional amplification stage to boost the output of the recording amplifier so that it better employs the full range of the data acquisition board (typically ±10 V), set the Gain V and Gain I controls in the Post-amplifier amplification box on the General page.<sup>2</sup> If you don't have this amplification stage both Post-amplifier controls should be set to 1.
- Make sure that any settings in the amplifier module section that have to be set by the user (see section Amplifier Modules for details) correspond to the real settings at your amplifier.
- Check the control **Virtual Conductances** on the **General** page for the status of the conductances: green enabled, red disabled and the strength of the conductance

<sup>&</sup>lt;sup>1</sup> Closing a module sometimes results in a LabVIEW error message. This error is non-fatal and can be ignored: Select 'Continue' in the error dialog to proceed with the G-clamp session.

<sup>&</sup>lt;sup>2</sup> Instructions on how to customize the Post-amplifier controls are given in Appendix B.

 $(in nS)^3$ . (These conductances can be used with all experiment modules except the Strip Chart module.)

- Check the status of the control **Save Data**: green enabled, red disabled. (The Strip Chart module ignores this control and always saves data to file)
- Start the experiment with the **Start** button on the front panel of the corresponding experiment module.
- If you want to abort the experiment after it was started, use the **Abort Exp.** button in the lower right section of the G-clamp v2 – Host.vi front panel. (This works only for experiments with the modules Vclamp and Threshold-gsyn. Synaptic Gain experiments can not be aborted and Strip Chart experiments are terminated with the **Enough data** button in this module's front panel.)
- Check the **RT Loop Info** indicator: After each data transmission it indicates performance of the dynamic clamp feedback loop by showing mean cycle length and its standard deviation as well as maximum jitter. A mean value larger than the set value indicates consistent failure to perform at the requested rate while a correct mean value but maximum jitter larger than the <sup>1</sup>/<sub>2</sub> mean indicates an occasional failure which did not affect overall performance. (The Strip Chart module uses a data acquisition mode unrelated to the dynamic clamp feedback loop and therefore does not evaluate loop performance.)

## 2.1. Triggering/Gating an external device

For recording amplifiers with only one command input that is interpreted as either voltage command or current command according to the recording mode (Model 2400 and MultiClamp 700B) the second of the (typically) two digital-to-analog output channels of the data acquisition board can be used to trigger or gate an external device.<sup>4</sup>

Triggering/gating an external device can be used with the experiment modules *Vclamp*, *Threshold-gsyn* and *Synaptic Gain*, but is <u>not</u> available with the *Strip Chart* module.

When either the Model 2400 or the MultiClamp 700B amplifier is selected, the button **Ext. Device** becomes available. The default setting for this button is 'Off' as indicated by its red color. Enabling this feature changes its color to green and changes the status of the control **Parameters for triggering/gating external device** on the **General** page from disabled and grayed out to enabled.

<sup>&</sup>lt;sup>3</sup> The kinetics of these conductances are hard-wired into the software and can not be changed while running G-clamp v2. Instructions for modifying or adding a conductance are not yet available for G-clamp v2. However, consulting the "Programmer's Guide" for G-clamp v1.2

<sup>(</sup>http://hornlab.neurobio.pitt.edu/downloads.htm) should give you an idea about how-to.

<sup>&</sup>lt;sup>4</sup> This feature is not available when using the AxoClamp 2 B amplifier as this amplifier uses either one of the two digital-to-analog output channels depending on the recording mode.

| g             |                         | <b>Ω M B</b>   | Exit | ? | Ext. Device |
|---------------|-------------------------|----------------|------|---|-------------|
|               |                         |                |      |   |             |
| Amplifier     | Model 2400 🗸            |                |      |   |             |
| DataDirectory |                         |                |      |   |             |
| B:\Data\200   | 18\012408\c1c2          |                | -    |   |             |
|               |                         |                |      |   |             |
|               |                         |                |      |   |             |
| Parameters fo | r triggering /gating ex | rternal device |      |   |             |
| Event File    | r enggening/gating ex   | device         |      |   | T           |
|               |                         |                |      |   | 1           |
|               |                         |                |      |   | 1           |
|               | Event duration (ms)     | Amplitude (V)  |      |   |             |
|               | ₹ 1.00                  | ₹ 5.00         |      |   |             |

Triggering an external device requires two parameters:

- when to give the trigger signal, and
- the amplitude of the trigger signal.

Gating an external device requires an additional third parameter:

- the duration of the gating signal.

The timing of trigger/gate signals is specified in a pre-determined event-file (see section 10). As most trigger and gate inputs of external devices follow TTL logic, the default amplitude of the trigger or gate signal is 5 V. The default duration for an event is 1 ms after which the output of the digital-to-analog channel returns to 0 V. Note that for repetitive trigger and gate signals the duration of the signal has to be shorter than the interval between two consecutive signals. If the interval between two signals is equal to the duration (or longer) the two events will effectively fuse into one event. For example, if two trigger signals are supposed to occur after 500 and 600 ms, setting the duration to 100 ms will result in one event starting at 500 ms and lasting 200 ms.

# 2.2. Experiment Logging

G-clamp v2 keeps a running record of most experimental settings together with time stamps when an experiment is started. User comments (e.g. about drug applications) can be added at any time.

This record is maintained in computer memory until one of two conditions is met:

- a change in the data directory or
- exiting G-clamp

These two conditions trigger writing the experiment record to a text file in the data directory used last (and the start of a new record if a change in data directory occurred). Part or all of the current record can also be marked and with copy/paste transferred to other applications.

# 3. Exiting G-clamp v2

The **Exit** button on the front panel of G-clamp v2 - Host.vi stops G-clamp v2 - Host.vi and the G-clamp software running on the embedded controller. It also saves the current experiment log as well as information about the amplifier module and the data directory to the configuration file for use as start-up parameters the next time G-clamp v2 is started.

# 4. Amplifier Modules

Amplifier modules contain amplifier-specific controls required to communicate the recording mode (current clamp, voltage clamp) to the G-clamp software. The last module used is loaded at program start. To change the amplifier module, select another amplifier on the "General" page of the experiment section.

Currently modules for three amplifiers are available:

- AxoClamp 2B from Molecular Devices (formerly Axon Instruments) with the x 0.1 LU gain headstage
- Model 2400 from A-M Systems, Inc with a headstage that has the 100 M $\Omega$ /10 G $\Omega$  feedback resistor combination
- MultiClamp 700B from Molecular Devices (formerly Axon Instruments)

If you have a different amplifier or one of these amplifiers with a different headstage, consult the manual with the set-up instructions.

## 4.1. AxoClamp 2B

The AxoClamp 2B amplifier has two separate inputs for external current and voltage commands. For the G-clamp program to use the right command input, the user has to set the recording mode in the amplifier module section. Note that only **BRIDGE** (current clamp) and (cont.) **SEVC** (voltage clamp) are available.

|              | MODE   |                                                          |   |            | 12 |
|--------------|--------|----------------------------------------------------------|---|------------|----|
| Cont. SEVC   | BRIDGE | Set the MODE control to the same mode as selected on the | ~ |            |    |
| Ölasant SEVC | DCC    | Only BRIDGE and SEVC Mode are supported by G-damp.       |   | Save Data  |    |
| DISCONC SEVC | SEVC   | Wiring Instructions:                                     |   | $\bigcirc$ |    |
|              | TEVC   | - Im amplifier output to analog in channel 1             | ~ | Abort Exp. |    |

## 4.2. Model 2400

The Model 2400 amplifier telegraphs several of its settings to the computer. Actively used by the G-clamp program are the **MODE** and **GAIN** settings, while the **FILTER** and **Cmembrane** settings are only of informative nature to the user. The remaining two controls, <u>**PROBE GAIN**</u> and <u>**EXTERNAL CLAMP SIGNAL**</u>, are NOT telegraphed and have to be set by the user for correct scaling of the amplifier output and the amplifier input command.

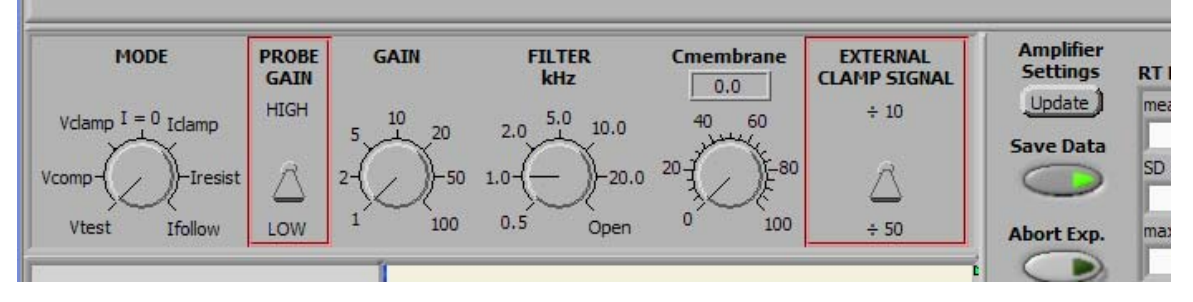

The status of the telegraphed amplifier settings are updated automatically each time before an experiment is started and an update can also be initiated with the button **Amplifier Settings - Update** to the right.

## 4.3. MultiClamp 700B

The MultiClamp 700B amplifier is fully computer-controlled. The USB connection between the amplifier and the computer communicates all settings and commands from the controlling software (MultiClamp Commander) to the amplifier. Telegraphing is therefore done not via physical outputs from the amplifier but by accessing the status of the MultiClamp Commander software<sup>5</sup>. For this reason, G-clamp and MultiClamp Commander have to run on the same host computer and the MultiClamp Commander has to be open already when the MultiClamp 700B amplifier module is started.

G-clamp works only with channel 1 of the MultiClamp 700B!

The MultiClamp Commander software does NOT provide access to any settings configured via the **Options** dialog. Therefore the settings for **Feedback Resistor** and **External Command Sensitivity** and changes in any of these settings have to be repeated on the **Gains** page of the MultiClamp 700B amplifier module!

| Options                                                                                                    |                                     |                                                       |                           |                                     |                                  |                      |
|----------------------------------------------------------------------------------------------------|-------------------------------------|-------------------------------------------------------|---------------------------|-------------------------------------|----------------------------------|----------------------|
| Quick Selec<br>General                                                                                                    | t  <br>Gains                        | Advar                                                 | nced<br>Auto              | T,                                  | Abo<br>Au                        | ut<br>Idio           |
| <ul> <li>Channel 1</li> <li>Voltage Clamp</li> <li>Feedback Re</li> <li>C 50 MΩ</li> <li>C 50 MΩ</li> <li>C 50 GΩ</li> <li>C 50 GΩ</li> <li>External Comm</li> <li>C OFF</li> </ul> | C Channe<br>sistor E<br>mand Sensit | xperimer<br>Whole<br>Whole<br>Patch<br>Patch<br>ivity | nt Type –<br>Cell<br>Cell | Ra<br>1 -<br>0.1 -<br>10 -<br>0.2 - | nge<br>200<br>200<br>2000<br>200 | nA<br>nA<br>pA<br>pA |
| Current Clamp                                                                                                    | /<br>sistor — E                     | xperimer                                              | nt Type -                 | Ma                                  | ax. Cu                           | ment -               |
| C 50 MΩ                                                                                                    |                                     | Whole                                                 | Cell                      |                                     | 200                              | nA                   |
| 💿 500 MΩ                                                                                                    |                                     | Whole                                                 | Cell                      |                                     | 20                               | nA                   |
| C 5 GΩ                                                                                                    |                                     | Whole                                                 | Cell                      |                                     | 2                                | nA                   |
| External Com<br>C OFF<br>G 400 pA/V<br>C 2 nA/V                                                                                                    | mand Sensit                         | ivity —                                               |                           |                                     |                                  |                      |
|                                                                                                    |                                     |                                                       | Close                     |                                     | ł                                | Help                 |

| I = 0       | Gains         | Instructions        | 1                         | Node VC I=0 IC      |
|-------------|---------------|---------------------|---------------------------|---------------------|
| eedback Res | istor V-Clamp | External Command    | Feedback Resistor I-Clamp | External Command    |
| _ 50 ΜΩ     | 1 - 200 nA    | Sensitivity v-Clamp |                           | Sensitivity 1-Giamp |
| • 500 MΩ    | 0.1 - 20 nA   | OOFF                | 🔵 50 MΩ 🛛 200 nA ma       | x. OFF              |
| 5 GΩ        | 10 - 2000 pA  | ⊙ 20 mV/V           | 💿 500 MΩ 20 nA ma         | x. 📀 400 pA/V       |
| 50 GΩ       | 0.2 - 200 pA  | ◯ 100 mV/V          | ○ 5 GΩ 2 nA ma            | x. O 2 nA/V         |

<sup>&</sup>lt;sup>5</sup> This is done by calling functions contained in AxMultiClampMsg.dll which is part of the MultiClamp Commander software installation.

G-clamp requires that the amplifier outputs are set to specific conditions depending on the recording mode:

| - V-clamp:              | Primary Output – Membrane Current                     |
|-------------------------|-------------------------------------------------------|
|                         | Secondary Output – Membrane Potential                 |
| - $I$ -clamp/ $I = 0$ : | Primary Output – Membrane Potential                   |
| Ĩ                       | Secondary Output – Membrane Current                   |
| Any other setting wil   | l result in an error message by the amplifier module. |

Taking the Feedback Resistor settings into account, the MultiClamp 700B amplifier module reads out the recording **Mode** and the **Gain** settings of primary and secondary output to determine the scaling factors of the analog input signals ( $V_M$  and  $I_M$ ). This is done automatically each time an experiment is started or when the button **Amplifier Settings** - **Update** is pressed by the user. The amplifier module also reads out and displays the settings of the **Lowpass Filter** frequencies of primary and secondary output as well as the **AC** filter frequency operating on the primary output and the lowpass filter frequency operating on the Scope output. (Bypass or DC settings in the MultiClamp Commander are represented in the amplifier module as 100 kHz (**Lowpass Filter**) and 0 Hz (**AC** and **Scope**))

| I-Clamp Gains Instructions Mode VC I=0 IC             | Amplifier<br>Settings |
|-------------------------------------------------------|-----------------------|
| Primary Output: Membrane Potential ( 2000 mV/mV )     | Update )              |
| Gain: 200 Lowpass Filter: 4k Hz AC: 0 Hz Scope: 3k Hz | Save Data             |
| Secondary Output: Membrane Current ( 25.00 V/nA )     | $\bigcirc$            |
| Gain: 50 Lowpass Filter: 100k Hz                      | Abort Exp.            |
|                                                       |                       |

# 5. Synaptic Conductance Editor

The Synaptic Conductance Editor allows the user to define the kinetics of a synaptic conductance  $g_{syn}$  for use with the experiment modules Threshold-gsyn and Synaptic Gain.

Once a synaptic conductance has been defined its kinetic parameters are preserved in a configuration file and therefore defined synaptic conductances are available from the beginning whenever G-clamp v2 is started. The Synaptic Conductance Editor also allows modification (editing) of an existing synaptic conductance and its removal (deleting) from the configuration file.

The Editor is started from the G-clamp v2 - Host.vi menu: Edit > Synaptic Conductances. At start, it reads the configuration file and populates the list of existing synaptic conductances with their names.

The **Cancel** button stops the Synaptic Conductance Editor and exits it without any changes to the configuration file.

A new synaptic conductance or modifications to an existing synaptic conductance become available for use immediately after exiting the Synaptic Conductance Editor, i.e. no Gclamp restart is required.

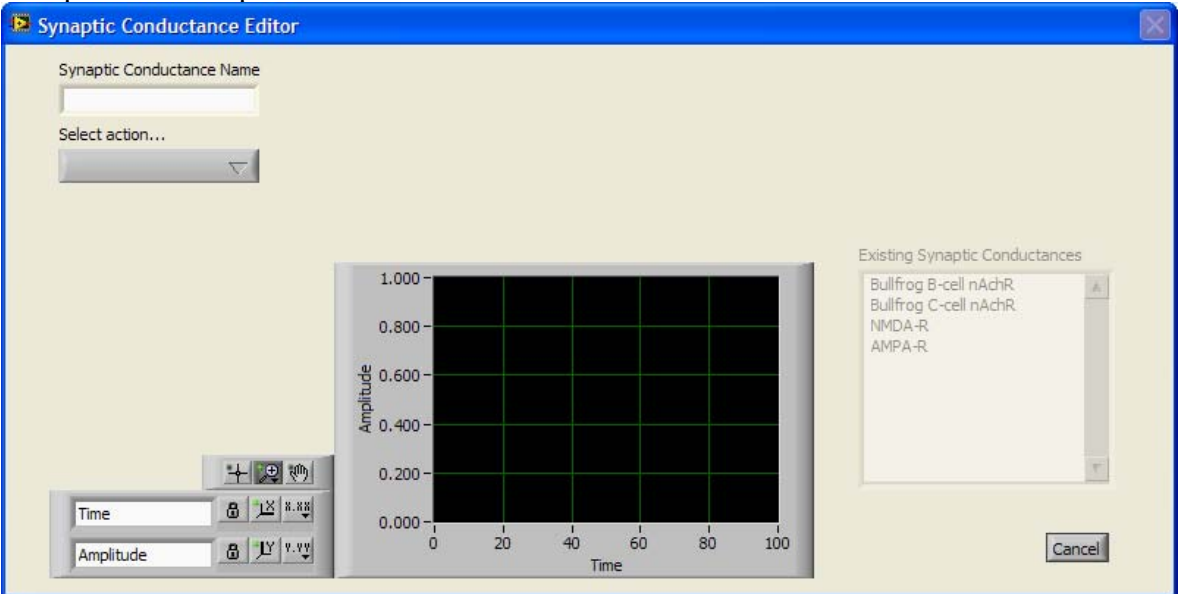

Next the user has to select an action:

- Create new
- Edit existing
- Delete existing

#### 5.1. Creating a new synaptic conductance

First the user has to select one of three possible kinetic models for the new synaptic conductance:

- alpha-function
- double-exponential
- voltage-dependent

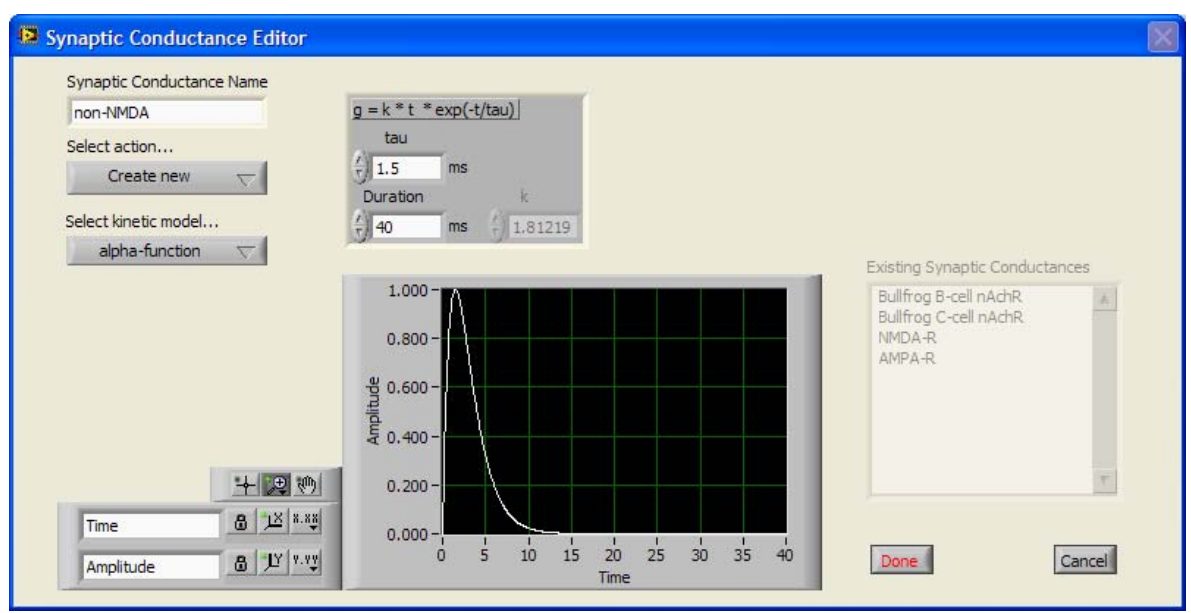

Once a kinetic model has been selected, a model-specific field for setting the modelspecific parameters becomes visible. Any change of a parameter triggers an update of the conductance waveform graph which shows the template for the synaptic event that Gclamp will use whenever the Threshold-gsyn or Synaptic Gain modules execute. This template has a finite length which the user has to specify with the **Duration** parameter.

#### 5.1.1. alpha-function

$$g_{syn}(t) = k x t x exp(-t/tau)$$

with k = e/tau and e the base of the natural logarithm.

#### 5.1.2. double-exponential

$$g_{syn}(t) = k x exp(-t/tau_{rise}) - exp(-t/tau_{fall})$$

with k a dimensionless factor that scales the peak to unitary (1 nS) conductance.

#### 5.1.3. voltage-dependent

This kinetic model mimics a NMDA-receptor conductance and its voltage-dependent block by extracellular  $Mg^{2+}$ .

$$g_{syn}(V_m,t) = [k x exp(-t/tau_{rise}) - exp(-t/tau_{fall})] / [1 + eta x [Mg^{2+}] x exp(-1 x gamma x V_m)]$$

with k a dimensionless factor that scales the peak to unitary (1 nS) conductance.

This model as well as the default values of its parameters ( $tau_{rise} = 0.67 \text{ ms}$ ;  $tau_{fall} = 80 \text{ ms}$ ; eta = 0.33 / mM; gamma = 0.06 / mV) are from Zador, Koch & Brown<sup>6</sup>.

The voltage-dependence of this conductance can be studied by changing the parameter "Vm" and by toggling the waveform display between conductance (g) and current (I). I is calculated assuming a reversal potential of 0 mV.

<sup>&</sup>lt;sup>6</sup> Zador A, Koch C & Brown TH (1990) Biophysical model of a Hebbian synapse. PNAS 87:6718-6722

# 5.2. Editing an existing synaptic conductance

Selecting the conductance to be edited in the list of existing synaptic conductances brings up the parameter field for the conductance. For details on the different kinetic models see the preceding section, 'Creating a new synaptic conductance'.

| NMDA-R          | g = (k * (exp(-t/tau[fall]) - exp(-t/tau[rise]))) / (1 + eta * [Mg] * exp(-1*gamma*Vm))       |    |
|-----------------|-----------------------------------------------------------------------------------------------|----|
| Select action   | tau(rise) tau(fall) Duration Display                                                          |    |
| Edit existing 🔶 | (+ 0.67 ms + 80 ms + 1000 ms g ) I                                                            |    |
|                 | eta [Mg] gamma Vm k                                                                           |    |
|                 | 4 0.33 /mM ← 1.5 mM ← 0.06 /mV ← 100 mV ← -1.05002                                            |    |
|                 | Existing Synaptic Conductances                                                                |    |
| <u>+ 2 %</u>    | 0.800 - Bullfrog C-cell nAchR<br>Bullfrog C-cell nAchR<br>MMDA-R<br>AMPA-R<br>0.400 - 0.200 - | A. |
| 0 1 2 8 83      |                                                                                               |    |

# 5.3. Deleting an existing synaptic conductance

Select the conductance to be deleted in the list of existing synaptic conductances.

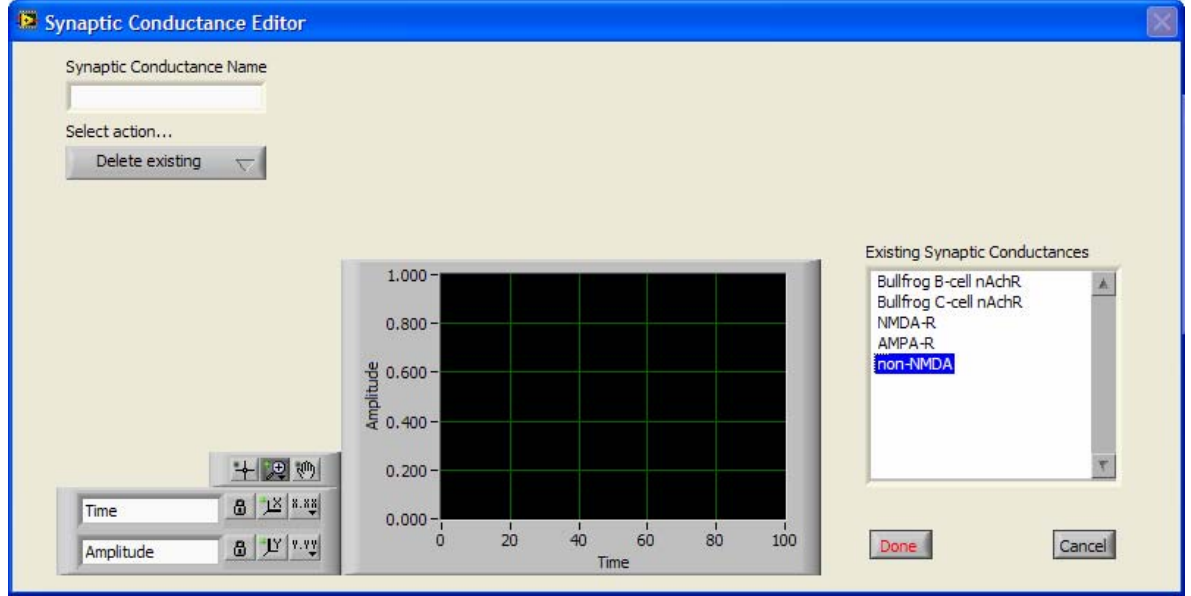

# 6. Seal Test

This function, which is similar to the seal test function in PClamp, serves to monitor seal formation while patching a cell in voltage clamp. A unipolar, periodic voltage<sup>7</sup> step is given and the current response is monitored: As the patch pipette approaches the cell membrane and forms a seal, the initially large current response becomes smaller and smaller.

The trace shown reflects the average of the last 10 current responses and the values shown for seal resistance (Rseal) and holding current (Ih) are based on this average.

Ih is the mean holding current during the last 25% of the pre-voltage-step period and Rseal is then calculated according to Ohm's Law from the difference between Ih and the last 25% of the current response during the voltage-step.

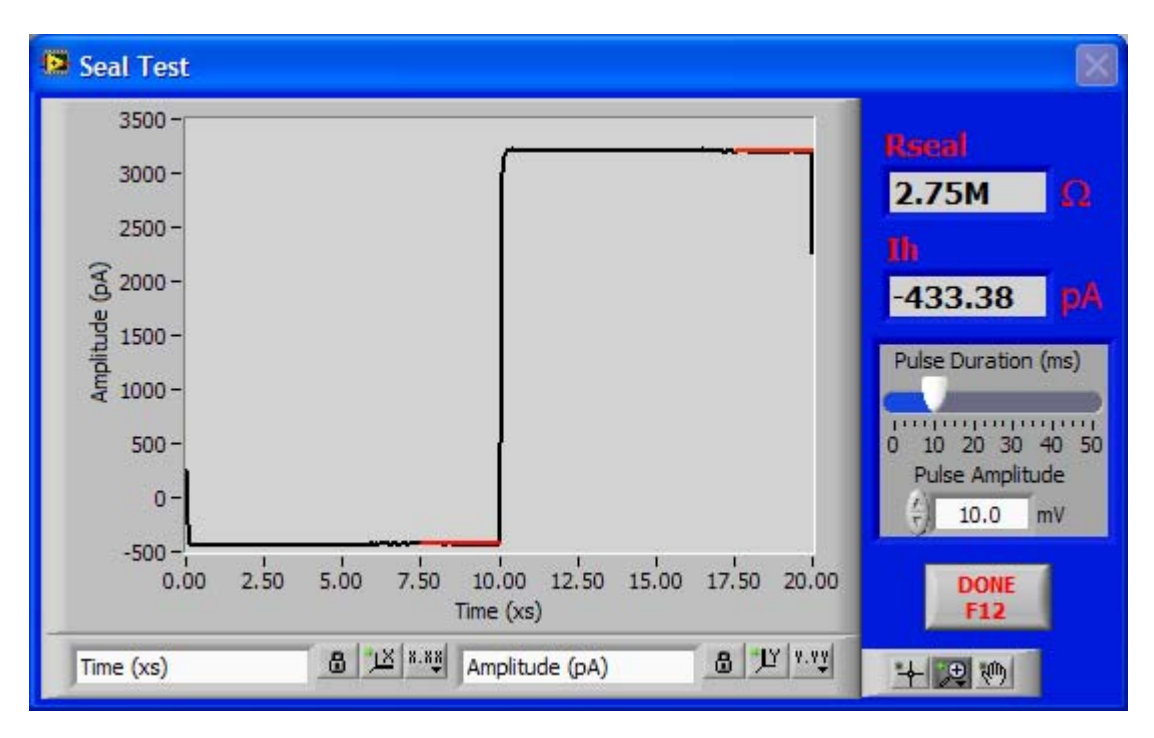

<sup>&</sup>lt;sup>7</sup> If the recording amplifier (and the corresponding amplifier module of the G-clamp software) is in current clamp mode, a current command will be given.

| Seal Test                                                                                                    |       |               |               |                   |        |                                                                                                    |
|----------------------------------------------------------------------------------------------------|-------|---------------|---------------|-------------------|--------|----------------------------------------------------------------------------------------------------|
| 1500 -<br>1250 -<br>1000 -<br>750 -<br>(Vd) 250 -<br>250 -<br>250 -<br>0 -<br>-250 -<br>-500 -<br>-750 -<br>-1000 -<br>-1250 - |       | <b>~~~~</b>   |               | ~~~~              |        | Racal         5.89G       Q         Ih       pA         60.33       pA         Pulse Duration (ms)       pulse Amplitude         0       10       20       30       40       50         Pulse Amplitude       10.0       mV       mV       mV |
| -1500 - <br>0.00                                                                                                    | 20.00 | 40.00<br>Time | 60.00<br>(xs) | 80. <sup>00</sup> | 100.00 | DONE<br>F12                                                                                                    |

# 7. Membrane Test

This function, which is similar to the membrane test function in PClamp, uses the current response to a unipolar voltage<sup>8</sup> step to calculate several parameters after whole-cell configuration has been achieved.

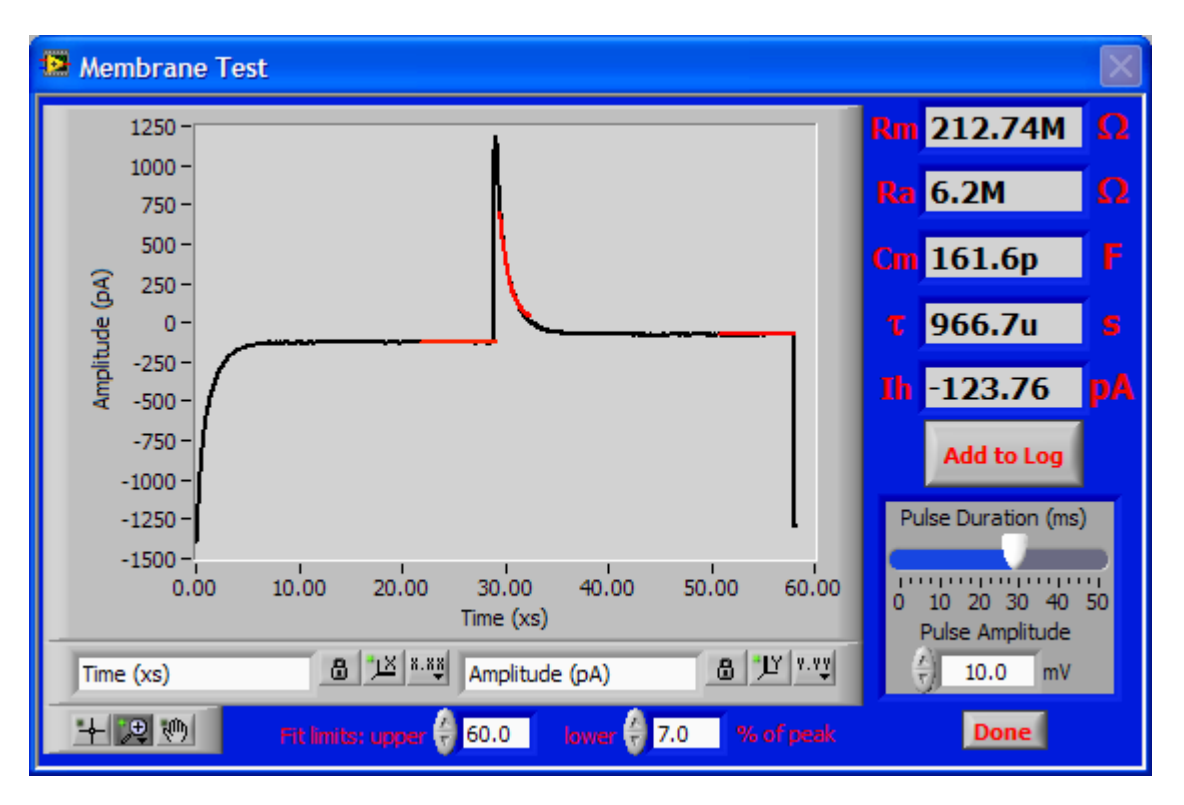

The fit limits are relative to the difference between peak response and holding current for the upper limit and relative to the difference between peak response and steady-state current for the lower limit.

The trace displayed and all calculations are based on the average of the last 10 responses.

The button Add to Log creates an entry with the current values in the experiment protocol.

<sup>&</sup>lt;sup>8</sup> If the recording amplifier (and the corresponding amplifier module of the G-clamp software) is in current clamp mode, a current command will be given.

#### 7.1. Calculations

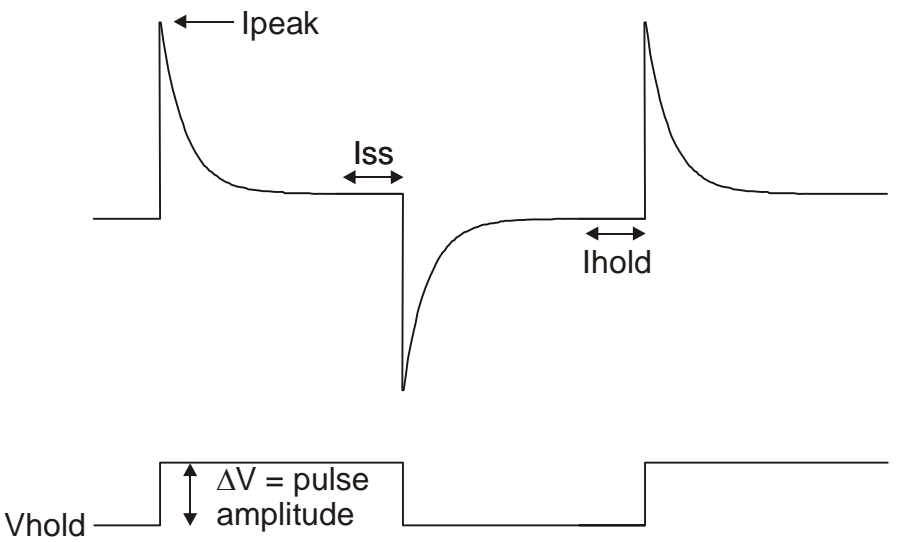

- Holding current (Ih) is determined from the last 25% of the pre-voltage-step period.
- Steady-state current (Iss) is determined from the last 25% of the voltage-step period.
- The transient portion of the current response is fit with a single exponential which gives the time constant (tau).

The area (charge Q) under the current transient can be used to calculate access resistance (Ra) and membrane resistance (Rm).

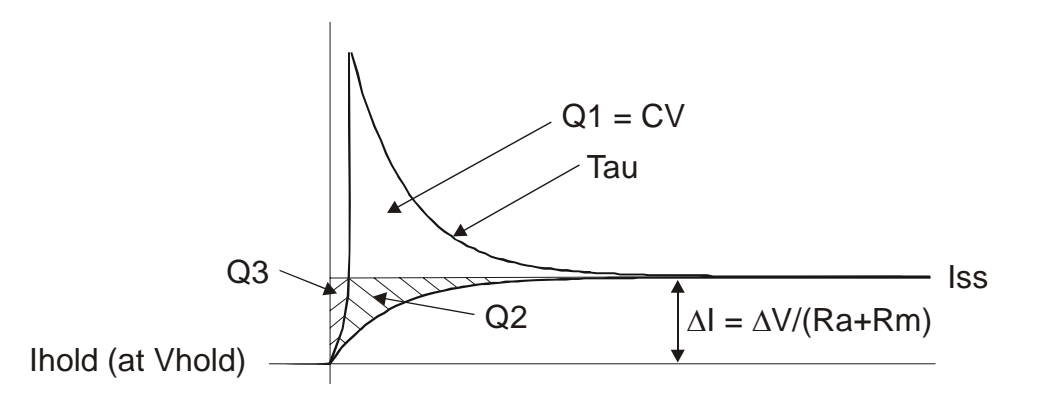

The total charge (Qt) under the transient is the sum of the charge (Q1) in the transient above the steady state response plus the correction factor (Q2): Qt = Q1 + Q2

- Q1 is found by integrating the charge above Iss.
- Q2 is calculated as  $\Delta I \times tau = (Iss Ih) \times tau$ .

The small error charge (Q3) introduced with the calculation of Q2 is ignored. After Qt has been derived, Cm can be calculated:

$$Cm = Qt / \Delta Vm$$

(1)

where  $\Delta Vm$  is the amplitude of the voltage step.

In the steady-state, the relation between  $\Delta Vm$  and  $\Delta V$  is:

$$\Delta Vm = \Delta V \times Rm/Rt = \Delta V \times Rm/(Ra + Rm)$$
(2)

where Rt, Rm and Ra are the total, membrane and access resistances, respectively. Substituting for  $\Delta$ Vm from (2) into (1) derives:

$$Cm = Qt x Rt / \Delta V x Rm$$
(3)  
Substituting (3) for Cm in definition of the time constant = Ra x Cm:  
tau = Qt x Ra /  $\Delta V$ 

yields:

$$Ra = tau x \Delta V / Qt$$
 (4)

which provides access resistance directly as a function of measured variables. The total resistance is calculated from the steady-state response:

$$Rt = \Delta V / \Delta I = Ra + Rm$$
 (5)

from which one obtains:

Rm = Rt - Ra (6)

# 8. Bridge Test

This function serves to monitor and adjust the settings of the bridge circuitry while recording in current clamp from a cell. A unipolar, periodic current<sup>9</sup> step is given and the voltage response is monitored. Because the much smaller capacitance of the pipette charges much faster than the whole-cell capacitance, the voltage response has two phases: The initial, almost instantaneous change reflects charging of the pipette capacitance<sup>10</sup> and its amplitude reflects the size of the access resistance. By setting the bridge so that the slower response of the whole-cell capacitance seems to rise exactly from the pre-current-pulse level the voltage drop across the access resistance is eliminated.

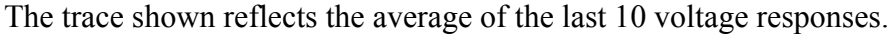

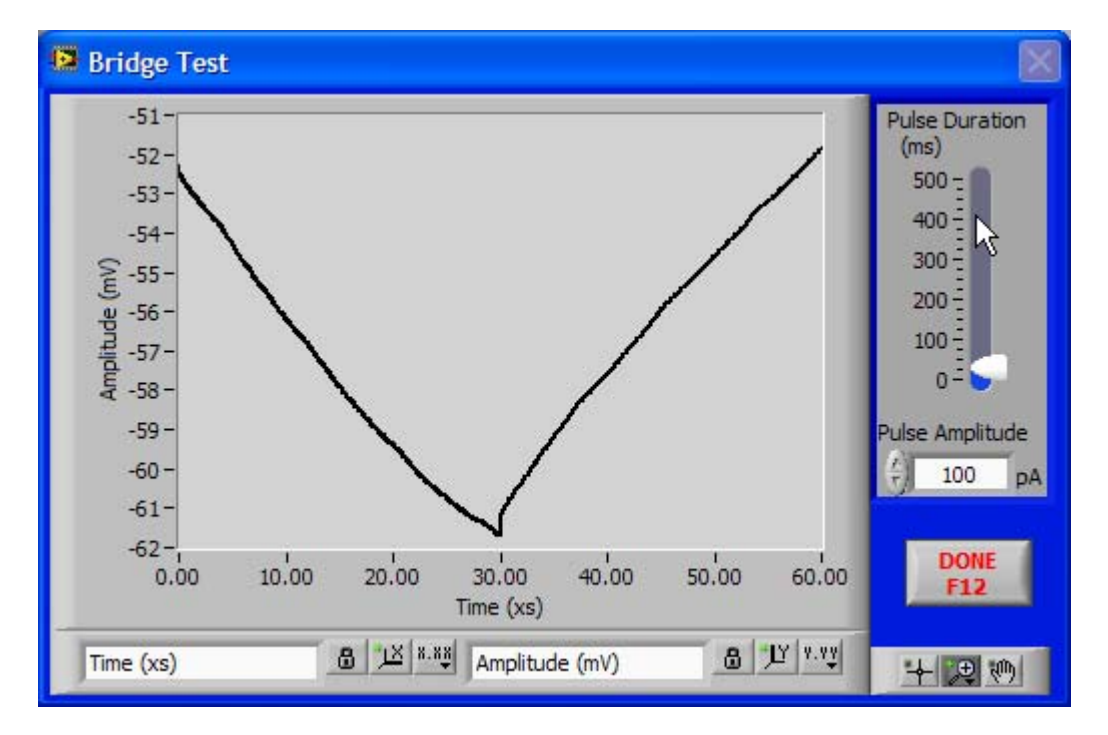

<sup>&</sup>lt;sup>9</sup> If the recording amplifier (and the corresponding amplifier module of the G-clamp software) is in voltage clamp mode, a voltage command will be given.

<sup>&</sup>lt;sup>10</sup> Detection of this change is facilitated by increasing the cut-off frequency of the low-pass filter operating on the amplifier's voltage output and by turning up the capacitance neutralization of the amplifier to speed-up the charging process.

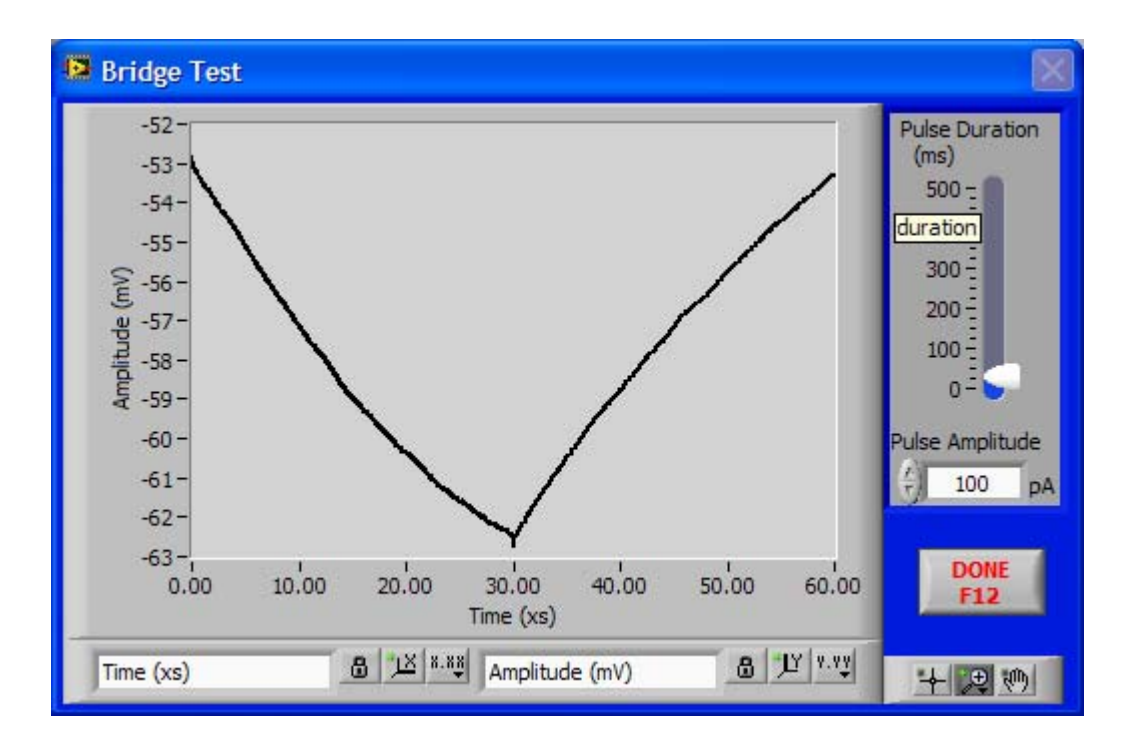

# 9. Experiment Modules

## 9.1. Vclamp

The name of this module is somewhat misleading; seemingly implying that it is intended only for voltage clamp recordings. In fact, the purpose of this module is to generate several types of command waveforms for the amplifier irrespective of whether the amplifier is in voltage clamp or (dynamic) current clamp mode.

Currently three types of command waveform are available:

- square pulse
- ramp
- zap (a frequency-modulated sine wave)

These commands can be combined sequentially and command amplitudes can be made to increment or decrement from one iteration to the next.

(Almost) all experiment parameters are defined in a script-like protocol. Protocols are stored in an array, of which only one element (protocol) is visible at any time and this visible protocol is the one that will be executed upon pressing **Start**.

To scroll through the array of protocols use the horizontal slider at the bottom of the **Scripts** window.

When scrolling through the array of protocols<sup>11</sup> the waveform display shows exactly what command(s) will be given to the amplifier.

Similarly, editing a protocol in the **Scripts** window triggers continuous updates of the waveform display. If your waveform does not look like what you expect you probably have a syntax error in your protocol. Note that no error-checking is implemented and therefore execution of a script containing syntax errors could crash G-clamp!

Before explaining some example protocols the general rules of the protocol syntax shall be described:

- All expressions have to be typed in lower case
- In (most) commands consisting of an expression and a numerical value expression and numerical value have to be separated by exactly one space
- Each command consists of a separate line

o for xy

- Comments can be added to a script by placing the % symbol at the beginning of each comment line
- Required commands for a script are (in the following xy denotes a numerical value and [text in square brackets gives additional information]):
  - o samplerate xy [sample rate in Hz]
  - pause xy [time in ms from end of one episode to start of next]
    - [indicates start of a recording episode with the duration of the recording episode determined by the

<sup>&</sup>lt;sup>11</sup> Scrolling through the array of protocols while grabbing the slider with the cursor does not always trigger a waveform update. In this case move the cursor into the script field and click the left mouse button once.

| sum of all ' | wait' | commands      | from | here | to | the | 'end' |
|--------------|-------|---------------|------|------|----|-----|-------|
| command; x   | y has | to be at leas | t 1] |      |    |     |       |

- [indicates end of the recording episode]
- wait xy [time in ms before a change in the amplifier command is given; at least one 'wait' command has to be within the 'for xy' – 'end' sequence to set the duration of the recording episode]
- A 'wait' command can not be followed by another 'wait' command.
- Commands that change the amplifier command are (in the following xy denotes the amplitude of the command in mV for a voltage clamp command and in pA for a current clamp command and [text in square brackets gives additional information]):

| 0     | const xy                    | [sets the amplifier command to a new value         |
|-------|-----------------------------|----------------------------------------------------|
|       |                             | which remains in effect for the duration of the    |
|       |                             | following 'wait' command]                          |
| 0     | ramp xy                     | [initiates a linear change in the amplifier        |
|       |                             | command starting at the previous amplifier         |
|       |                             | command level; the speed of the change is          |
|       |                             | determined by the following 'wait' command]        |
| 0     | zap xy fstart xy fstop xy   | [initiates a frequency-modulated sine wave (of     |
|       |                             | amplitude xy) command to the amplifier: the        |
|       |                             | start frequency is set with the numerical value    |
|       |                             | after 'fstart' (inHz) and the end frequency        |
|       |                             | with the numerical value after 'fstop' (in         |
|       |                             | $Hz)^{12}$ ; the speed of the frequency-modulation |
|       |                             | is determined by the following 'wait'              |
|       |                             | command]                                           |
| 11 of | thaga agmmanda anarata rala | tive to the holding notantial (valtage alamn) or   |

All of these commands operate relative to the holding potential (voltage clamp) or DC current command (current clamp) dialed in on the recording amplifier.

- The 'const' and 'ramp' commands can be followed by either 'decrement xy' or 'increment xy' (with xy denoting the change in the amplifier command) which successively changes the effective value of the preceding 'const' or 'ramp' command from episode to episode. The change becomes effective with the second episode, i.e. in the first episode the effective amplifier command corresponds to the value of 'const' or 'ramp'.

To add a new script scroll to the end of the protocol array. The last element is grayed-out, indicating that it is not an active script. It is activated by starting to edit it.

To make any changes to the scripts permanent you have to exit the module by using the **Close Module** button. Any changes made to scripts are lost if you exit G-clamp v2 with the Vclamp module still open.

o end

<sup>&</sup>lt;sup>12</sup> Setting 'fstart' and 'fstop' to the same value xy yields an unmodulated sine wave of frequency xy.

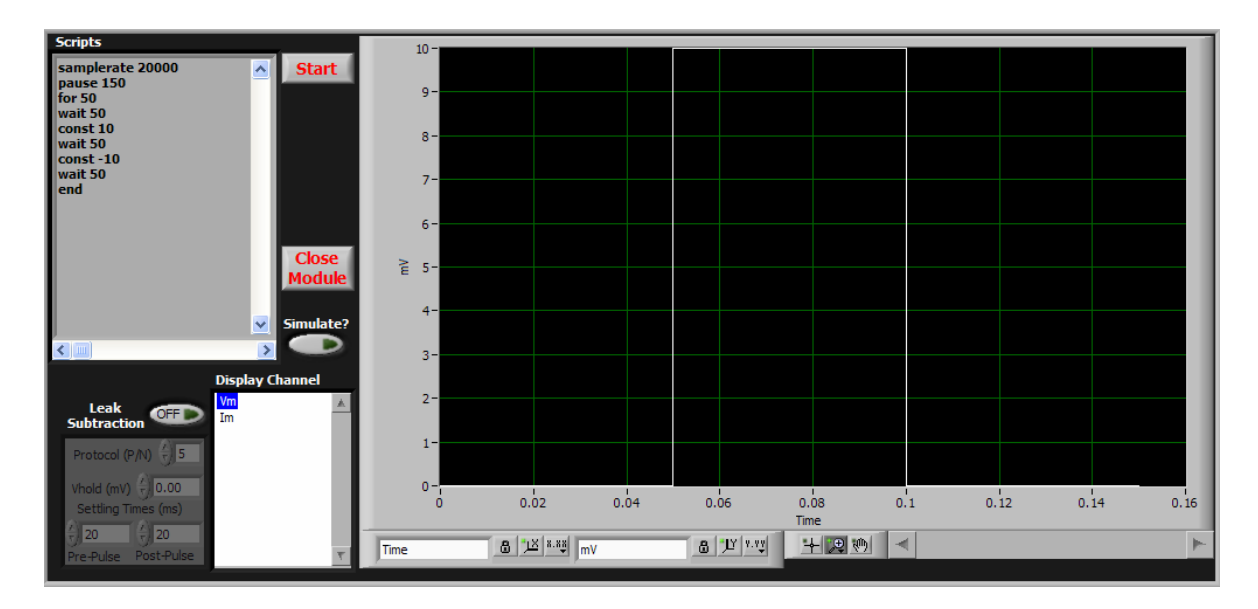

This script generates a square pulse of 10 mV/pA with a delay of 50 ms by first giving the amplifier command 'const 10'. This command level is maintained for 50 ms before another amplifier command ('const -10') returns the command level to zero. The recording episode ends after another 50 ms. This pattern is repeated 50 times ('for 50') with 150 ms breaks in between episodes ('pause 150').

If the last amplifier command does not return the command level back to zero, that level will be maintained during the pause until the start of the next episode!

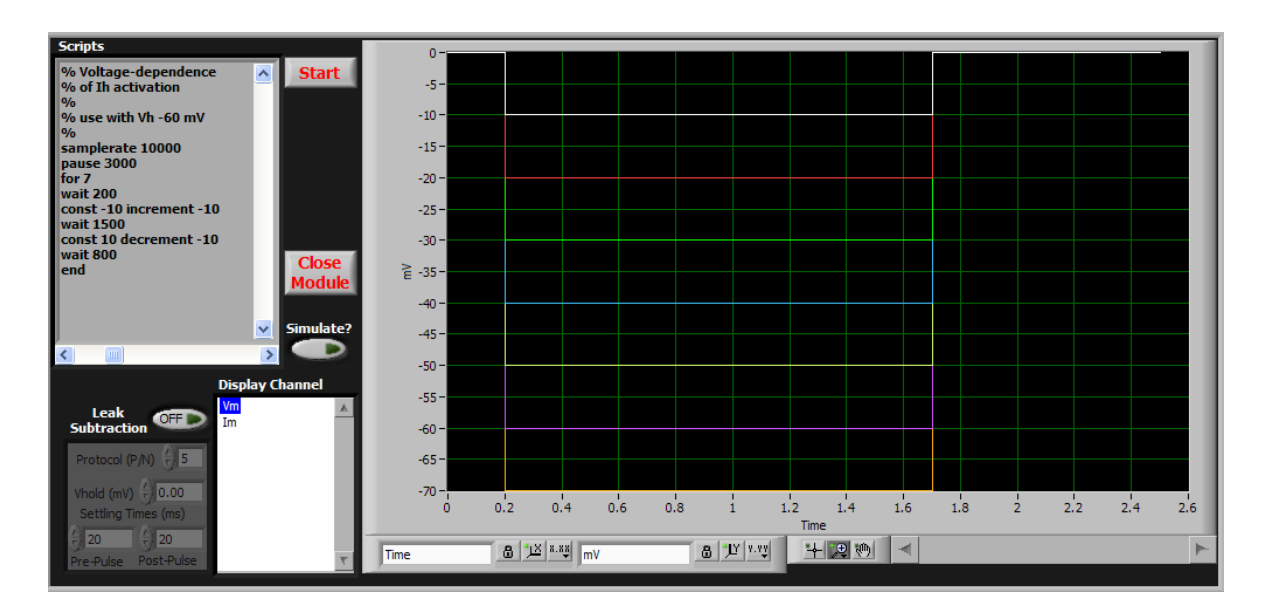

This script gives a series of negative square pulses of increasing amplitude. The first pulse is -10 mV/pA ('const -10'). With 'increment -10' this value becomes -20 mV/pA for the second episode (-10 + -10 = -20), -30 mV/pA for the third episode (-20 + -10 = -30) and so on. With the last, seventh episode ('for 7') the command level reaches -70 mV/pA. Note: 'increment -10' is equivalent to 'decrement 10'

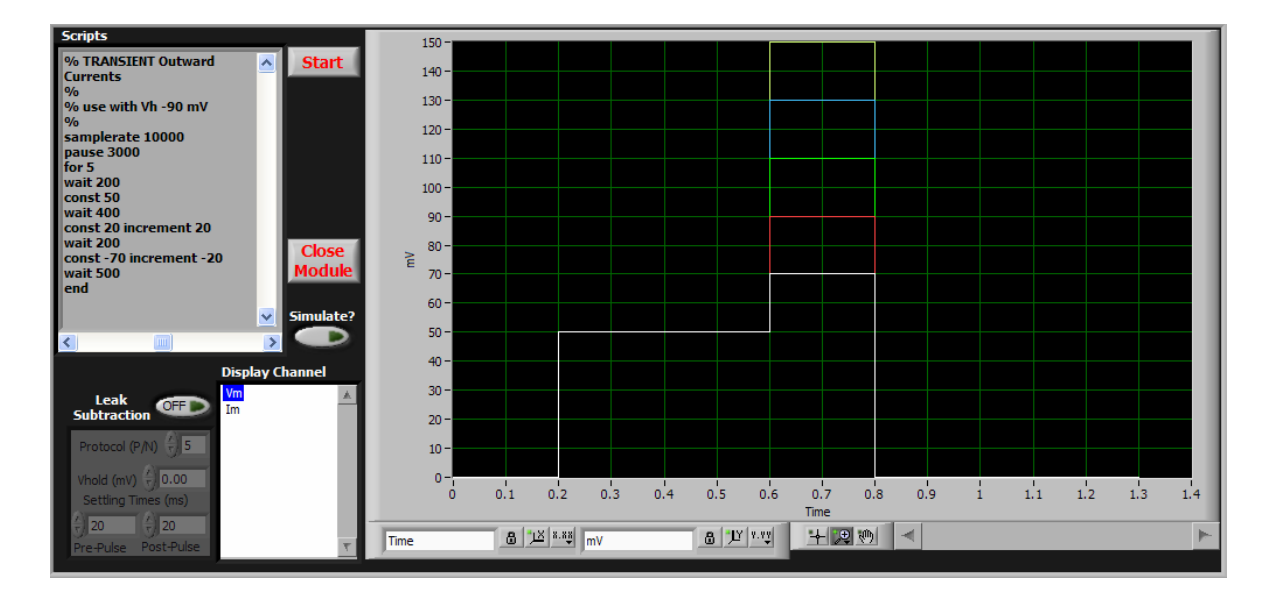

This script demonstrates the combination of a pre-pulse and a variable test pulse. With 'const 50' the pre-pulse is initiated and maintained for 400 ms ('wait 400'). By being relative to the preceding command level 'const 20' next changes the command level to 70 mV/pA (50 + 20 = 70) in the first episode. With 'increment 20' the change relative to the pre-pulse becomes 40 mV/pA in the second episode, 60 mV/pA in the third episode and so on.

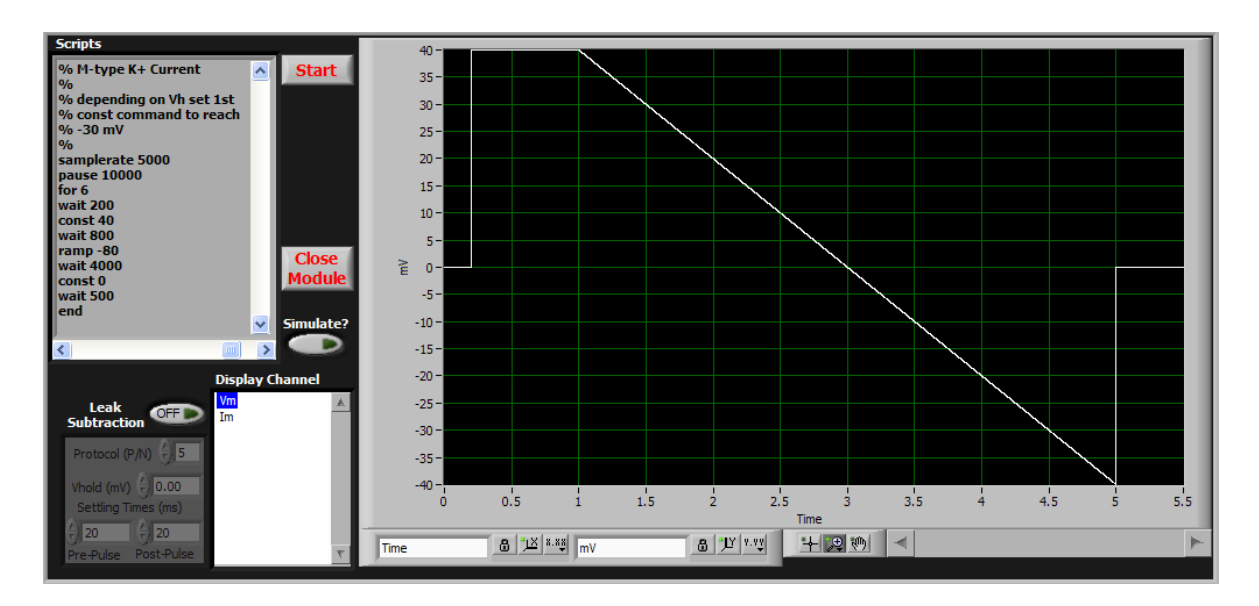

This script demonstrates the use of the 'ramp' command. The numerical value of the 'ramp -80' command sets its amplitude (-80 mV/pA) with the start value defined by the preceding amplifier command level: In this case set to 40 mV/pA with the preceding 'const 40'. The speed of the ramp is -20 /s (-80 / 4000 ms) as set by the following 'wait 4000' command. At the end of the ramp the amplifier command level returns automatically to a value corresponding to the midpoint of the ramp. Note that although in this example the ramp

returns to 0 mV/pA as it starts at 40 mV/pA and ends at -40 mV/pA, a 'const 0' command is required in the script between the 'wait 4000' specifying the ramp duration and the 'wait 800' specifying the post-ramp time before the recording episode ends. If the midpoint of a ramp differs from 0 mV/pA the value for the following command then should be relative to the ramp midpoint.

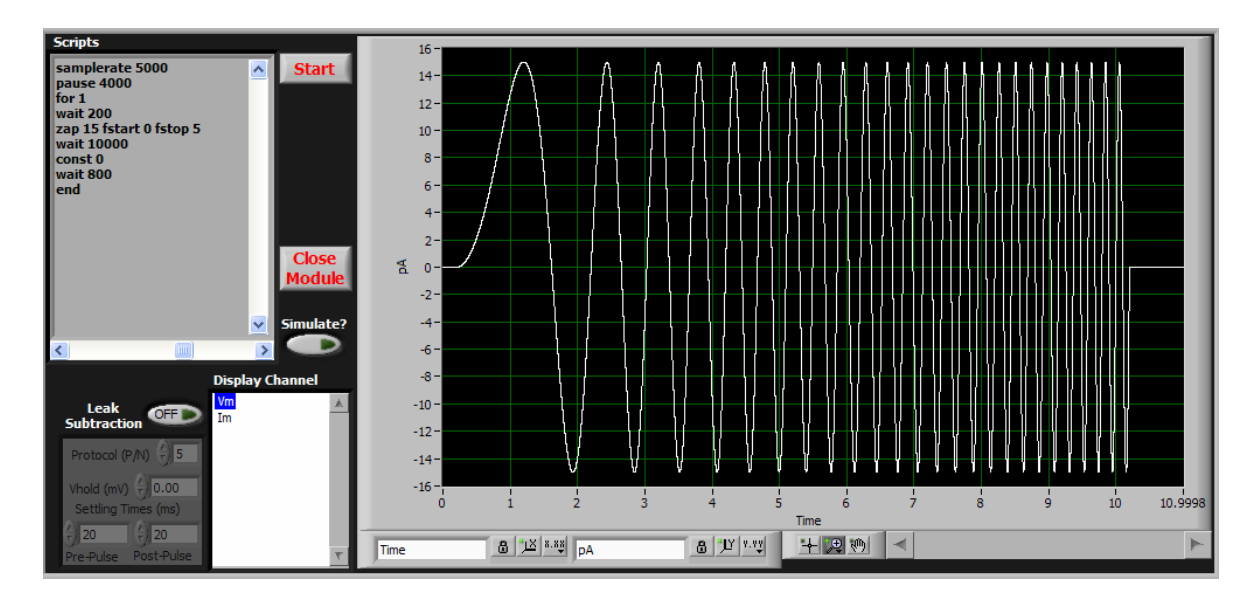

This script demonstrates the 'zap' command<sup>13</sup>. It generates a sine wave. The frequency of the sine wave increases at a constant rate from a start value to an end value. In this example ('zap 15 fstart 0 fstop 5') the sine wave starts at 0 Hz and ends at 5 Hz. The speed of the modulation is determined by the following 'wait' command, therefore in this case (5 Hz – 0 Hz) / 10000 ms = 0.5 Hz / s. Note that after the 'zap' command the value of the next 'const' command is absolute and not relative to the level achieved at the end of the sine wave!

Data files generated by the Vclamp module are of type '.ivb'.

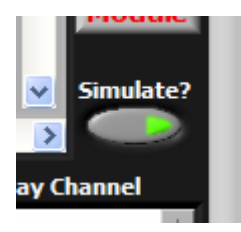

**Simulate?** allows observation of the behavior of an implemented (nonsynaptic) conductance under voltage clamp conditions. The recording amplifier is operated in voltage clamp mode and a script is used to run a voltage clamp protocol (e.g. the protocol to measure  $I_A$  steady state inactivation described above). The script – together with the holding potential dialed-in at the amplifier – determine the Vm reading. Based

on the measured Vm G-clamp calculates the current that would flow through the conductance at any time. Instead of using this value as a command to the amplifier the value is only displayed to the user (as the Im trace) and, optionally, saved to file.

<sup>&</sup>lt;sup>13</sup> It seems like only sine waves symmetrical around 0 mV/pA work: Using a preceding 'const xx' command to let the sine wave oscillate around xx mV/pA does not work!

**Leak Subtraction** is only for voltage clamp recordings to correct for a cell's passive membrane current, i.e. leak current. G-clamp uses P/N subtraction in which a series of scaled-down versions of the command waveform are generated, and the responses to the scaled-down versions are accumulated and subtracted from the command response. Scaled-down versions are used to prevent active currents from being activated. The number of these scaled-down commands is the "N" referred to in P/N. The command waveform (pulse

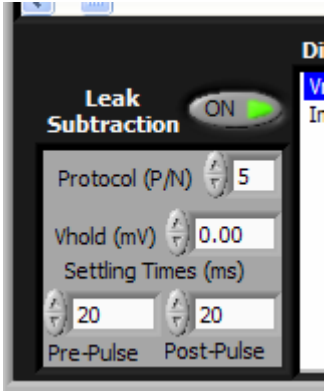

P) is scaled down by a factor of 1/N, and this is applied N times to the cell. Since leak current has a linear response, the accumulated responses of the subsweeps approximate the leak current component of the response to the actual command waveform.

For added flexibility in preventing the occurrence of active currents, the polarity of the P/N waveform can be reversed by making N in **Protocol (P/N)** a negative value and/or by eliciting the scaled-down versions from a different holding potential as dialed in at the recording amplifier by shifting it with **Vhold (mV)**.

To speed-up the process of running the leak subtraction, the scaled-down versions of the command waveform are executed without the delay between episodes that is defined with the 'pause' command in the script. Instead brief breaks before (**Pre-Pulse**) and after (**Post-Pulse**) each subsweep can be added with the **Settling Times (ms)** controls.

With Leak Subtraction (and Save Data) enabled G-clamp generates two data files: One file contains the raw data and the other one contains the leak-subtracted data. Both files are of type '.ivb' and have a name consisting of the usual recording time stamp (ddhhmmss<sup>14</sup>) plus '\_leak\_and\_test-pulses' for file with the raw data and '\_leak\_subtracted' for the file with the corrected data.

<sup>&</sup>lt;sup>14</sup> d - day, h - hour, m - minute; s - second

# 9.2. Threshold-gsyn

This module determines the strength of a virtual synaptic conductance required to bring the neuron under observation to action potential threshold. It does this in an iterative process in which the strength of the virtual synapse is adjusted depending on whether the previous trial elicited an action potential or not. An initial starting value (g(nS)) reflecting an upper limit has to be set by the user. The procedure operates by setting the strength of the virtual synapse to the arithmetic mean of the upper and a lower limit which is initially zero. If this setting elicits an action potential the current setting becomes the new upper limit, if it fails to elicit an action potential the current setting becomes the new lower limit. Typically, within 10 iterations the procedure zeroes in on threshold- $g_{syn}$ .

The peak of an action potential has to exceed 0 mV in order to be identified as an action potential.

The type of synapse is determined by the selection made from the **Kinetic** control and by the setting for its reversal potential (**Erev (mV)**). The timing of the synaptic event is specified with the control **Event File**. To select an event file click on the folder symbol to the right of the control and select an event file from the file dialog<sup>15</sup>.

The **Variable?** control has to be enabled (green) to allow for the iterative adjustment of synaptic strength. Disabling **Variable?** (red) keeps the strength of a synapse constant and is an easy way to test the behavior of a cell repeatedly to the same synaptic input.

| Exp. Set-up Traces History                       |                |                         | Start        | G-scaling           | 26.3721    | Close Module                          |
|--------------------------------------------------|----------------|-------------------------|--------------|---------------------|------------|---------------------------------------|
| Duration (s) (1.00 Pause (s) (1.00<br>Parameters | Sample Rate (I | KHz) (10.000 Iterations | () <b>10</b> |                     | Repe       | $\left  \frac{\lambda}{\tau} \right $ |
| Event File                                       | Kinetic        |                         |              | Erev (mV)           | Variable?  | g (nS) 🛆                              |
| 100.evt                                          |                | Bullfrog B-cell nAchR   | $\nabla$     | € <mark>0.00</mark> | $\bigcirc$ | 20.00                                 |
| Event File                                       | Kinetic        | Bullfrog B-cell nAchR   | $\nabla$     | Erev (mV)           | Variable?  | g (nS)                                |
| Event File                                       | Kinetic        | Bullfrog B-cell nAchR   | $\nabla$     | Erev (mV)           | Variable?  | g (nS)                                |
| Event File                                       | Kinetic        | Bullfrog B-cell nAchR   | $\nabla$     | Erev (mV)           | Variable?  | g (nS)                                |
| Event File                                       | Kinetic        | Bullfrog B-cell nAchR   | $\nabla$     | Erev (mV)           | Variable?  | g (nS)<br>×                           |
| Event File                                       | Kinetic        | Bullfrog B-cell nAchR   | $\nabla$     | Erev (mV)           | Variable?  | g (nS)<br>x<br>0.00                   |
| Event File                                       | Kinetic        | Bullfrog B-cell nAchR   | $\nabla$     | Erev (mV)           | Variable?  | g (nS)<br>7 0.00                      |

**Duration (s)** determines the length of one recording episode, **Pause (s)** the length of the break from then end of one episode to the start of the next and **Iterations** determines the number of episodes.

<sup>&</sup>lt;sup>15</sup> An event file can be called more than once, e.g. to implement simultaneous events or implement different types of conductances activated by the events (e.g. AMPA- and NMDA-type conductances).

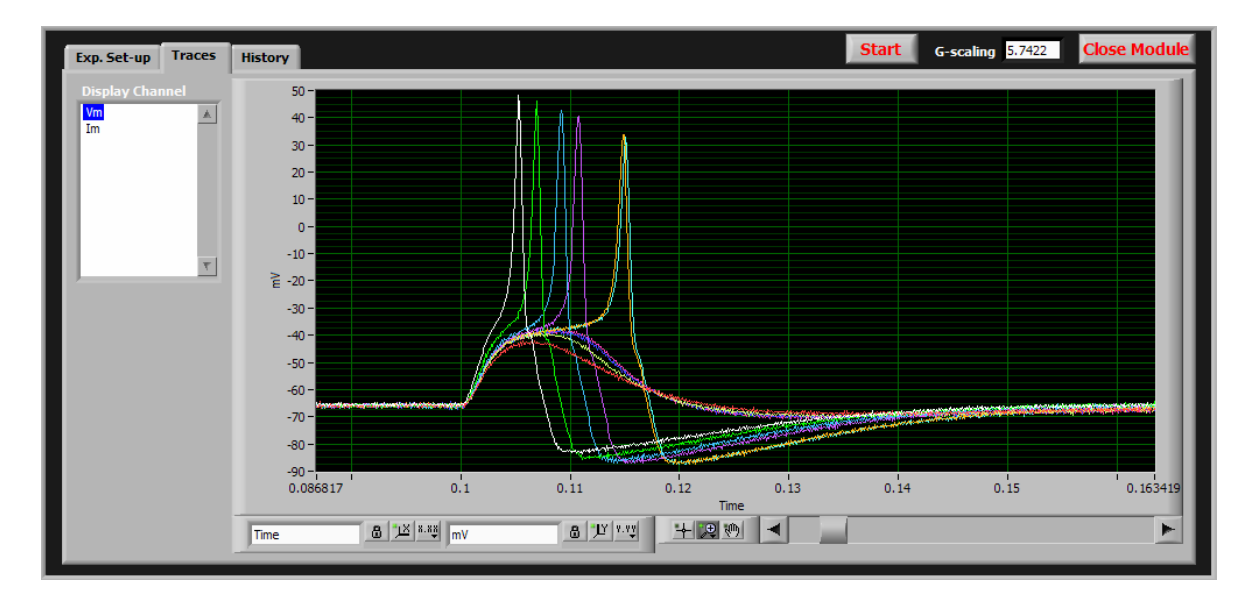

The **Traces** page shows the most recently acquired trace while the experiment is still in progress and all acquired traces of the selected channel after the experiment ends.

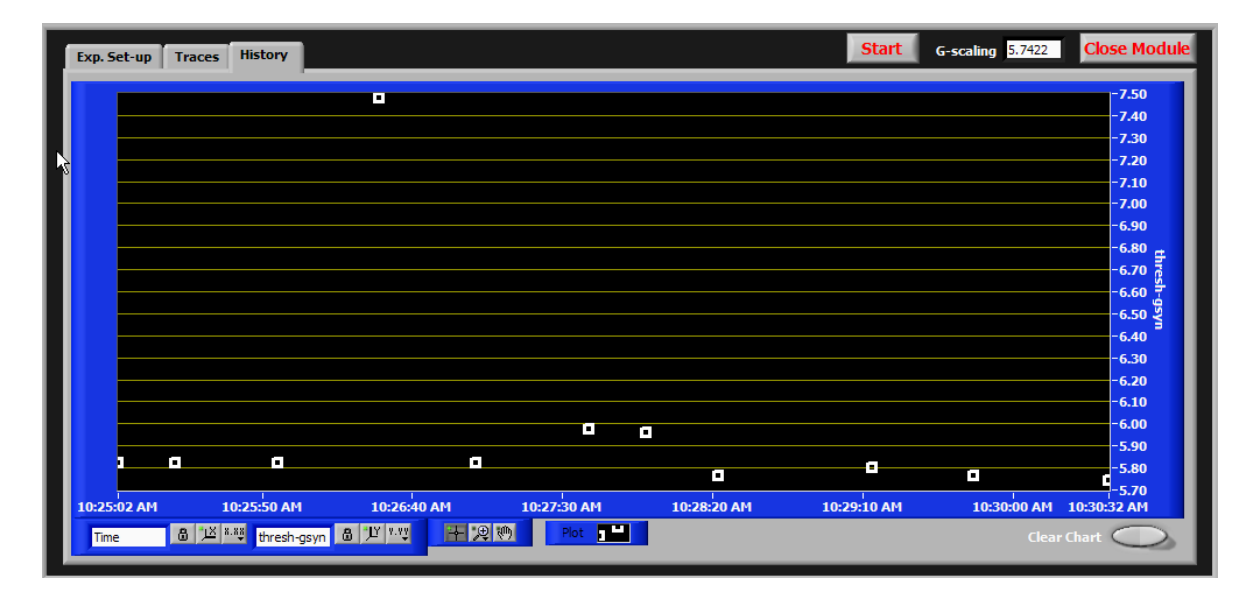

The **History** page plots the threshold- $g_{syn}$  values of consecutive experiments vs. real time. This chart has a buffer which can hold up to 200 pairs of threshold- $g_{syn}$  and time values after which the oldest pair becomes replaced with the newest pair with each new experiment. The buffer can also be emptied with **Clear Chart**.

By selecting more than one event file, the behavior of a cell to a combination of several virtual synaptic inputs can be tested. For example, the effect of the after-hyperpolarization following one or more action potentials on threshold-gsyn can be tested by using one event file and giving these synapses supra-threshold strength in combination with another event file which contains the synapse to be tested.

When using more than one event file, the **Variable?** property can only be assigned to one event file. The first occurrence of a synaptic event in the event file for which **Variable?** has been enabled sets the start time for the action-potential-identifying algorithm and allows action potentials generated earlier by synaptic events in other event files to be ignored.

| I | xp. Set-up Traces History |                 |        |                                 | Start      | G-scaling | 0.0195    | Close M                  | odule |
|---|---------------------------|-----------------|--------|---------------------------------|------------|-----------|-----------|--------------------------|-------|
| I | Duration (s) 2.00 F       | ause (s) 7 1.00 | Sample | Rate (kHz) 🖞 10.000             | Iterations |           | Rep       | eats $\frac{\lambda}{2}$ |       |
| 3 | Event File                |                 |        | Kinetic                         |            | Erev (mV) | Variable? | g (nS)                   |       |
|   | 5Hz for 1 s.evt           | ,               |        | Bullfrog B-cell nAch            | R 🗸        | 0.00      | •         | 20.00                    |       |
| I | Event File<br>1050.evt    |                 |        | Kinetic<br>Bullfrog B-cell nAch | R 🗸        | Erev (mV) | Variable? | g (nS)                   |       |
| I | Event File                |                 | b      | Kinetic<br>Bullfrog B-cell nAch | R 🔽        | Erev (mV) | Variable? | g (nS)                   |       |
| I | Event File                |                 | 6      | Kinetic<br>Bullfrog B-cell nAch | R 🔽        | Erev (mV) | Variable? | g (nS)                   |       |
|   | Event File                |                 | b      | Kinetic<br>Bullfrog B-cell nAch | R          | Erev (mV) | Variable? | g (nS)<br>(r)<br>0.00    |       |
| I | Event File                |                 | Þ      | Kinetic<br>Bullfrog B-cell nAch | R          | Erev (mV) | Variable? | g (nS)<br>()<br>0.00     |       |
|   | Event File                |                 |        | Kinetic<br>Bullfrog B-cell nAch | R          | Erev (mV) | Variable? | g (nS)                   | ~     |

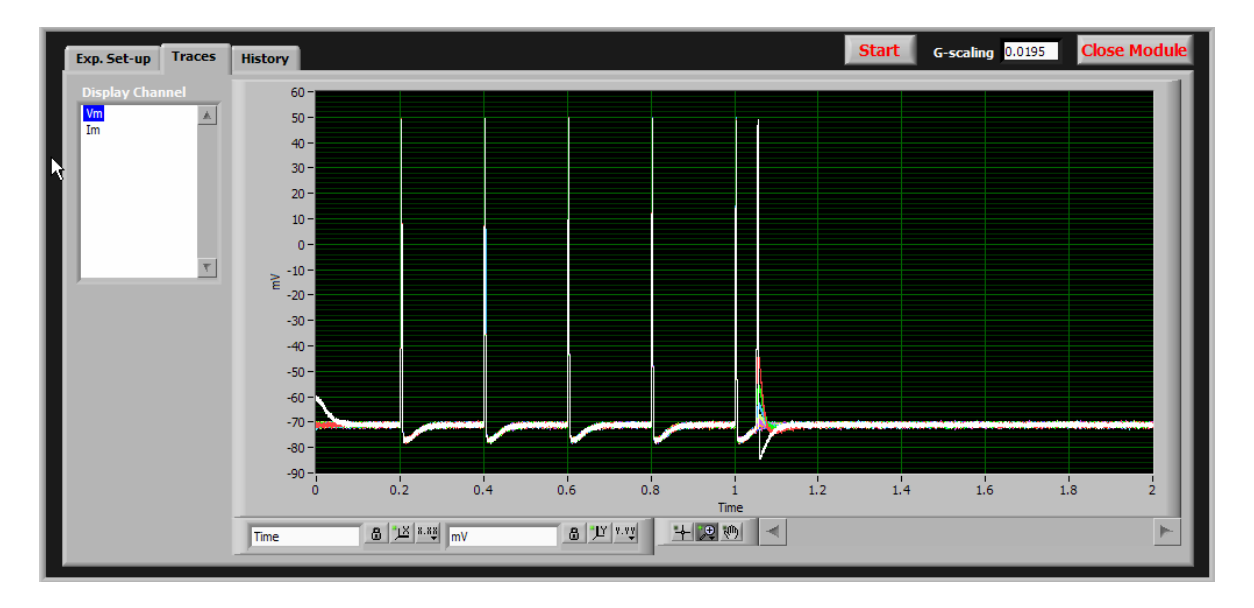

Data files generated by the Threshold-gsyn module are of type '.gth'.

## 9.3. Synaptic Gain

This module uses event files to stimulate a neuron with patterns of virtual synaptic activity and it determines the number of action potentials generated by these synaptic events.

| arameters                            | goil (s) ()41.000 | Sample Rate (Rhz) J 10.000 DC-current | (pA) (Joto | Repeats   | M.      |
|--------------------------------------|-------------------|---------------------------------------|------------|-----------|---------|
| Event File                           |                   | Kinetic                               |            | Erev (mV) | g (nS)  |
| 5Hz 4s_repeat prim 210events.evt     |                   | Bullfrog B-cell nAchR                 | $\nabla$   | 0.00      | 20.00   |
| Event File                           |                   | Kinetic                               |            | Erev (mV) | g (nS)  |
| 5Hz 4s_repeat_new 3sec 560events.evt |                   | Bullfrog B-cell nAchR                 | $\nabla$   | 0.00      | 5.40    |
| Event File                           |                   | Kinetic                               |            | Erev (mV) | g (nS)  |
|                                      |                   | Bullfrog B-cell nAchR                 | $\nabla$   | 0.00      | ⊕]0.00  |
| Event File                           |                   | Kinetic                               |            | Erev (mV) | g (nS)  |
|                                      |                   | Bullfrog B-cell nAchR                 | $\nabla$   | 0.00      | €]0.00  |
| Event File                           |                   | Kinetic                               |            | Erev (mV) | g (nS)  |
|                                      |                   | Bullfrog B-cell nAchR                 | $\nabla$   | 0.00      | 0.00    |
| Event File                           |                   | Kinetic                               | _          | Erev (mV) | g (nS)  |
|                                      |                   | Bullfrog B-cell nAchR                 | $\nabla$   | 0.00      | ₹/ 0.00 |

The controls in the **Parameters** section have identical function as the corresponding controls in the Threshold-gsyn module. In this module synaptic strength(s) is fixed, therefore g(nS) specifies  $g_{syn}$ .

**Duration (s)** determines the length of the recording episode.

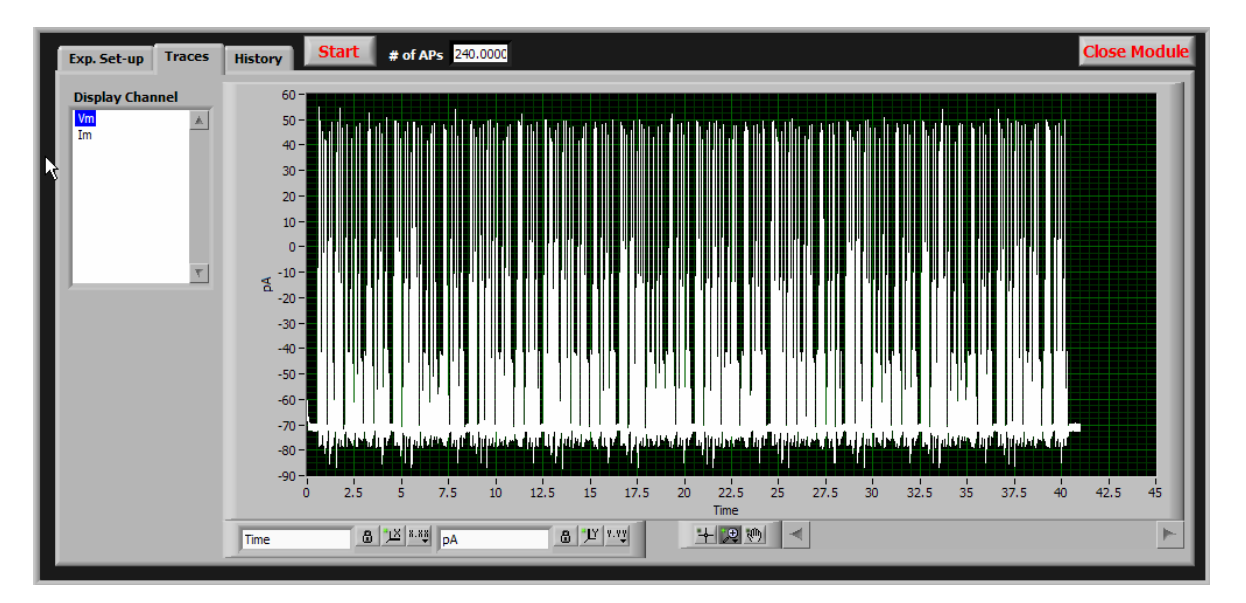

Because displaying the potentially huge amount of data acquired with a Synaptic Gain experiment can cause memory problems on the host computer the waveform graph on the **Trace** page shows no more than 1 million data points. Every trace (or zoomed-in section of a trace) larger than 1 million data points will be decimated until it is less than 1 million.

| xp. Set-up Traces History Start # of A | Ps 120.0000       |                                                |            | Close Module |
|----------------------------------------|-------------------|------------------------------------------------|------------|--------------|
| Duration (s) (1000 gon delay (s) (1000 | goff (s) 👌 30.000 | Sample Rate (kHz) (10.000 DC-current (pA) (0.0 | Repeats    |              |
| Parameters                             |                   |                                                |            |              |
| Event File                             |                   | Kinetic                                        | Erev (mV)  | g (nS) 👛     |
| 5Hz 4s_repeat prim 210events.evt       |                   | Bullfrog B-cell nAchR                          | √ ()0.00   | 20.00        |
| Event File                             |                   | Kinetic                                        | Erev (mV)  | g (nS)       |
| 5Hz 4s_repeat_new 3sec 560events.evt   |                   | Bullfrog B-cell nAchR                          | ⇒ (+) 0.00 | 5.40         |

With **gon delay** (s) and **goff** (s) an initial and a final part of the recording episode can be excluded from virtual conductance (synaptic and/or non-synaptic) activity and/or the DC-current command (see below).

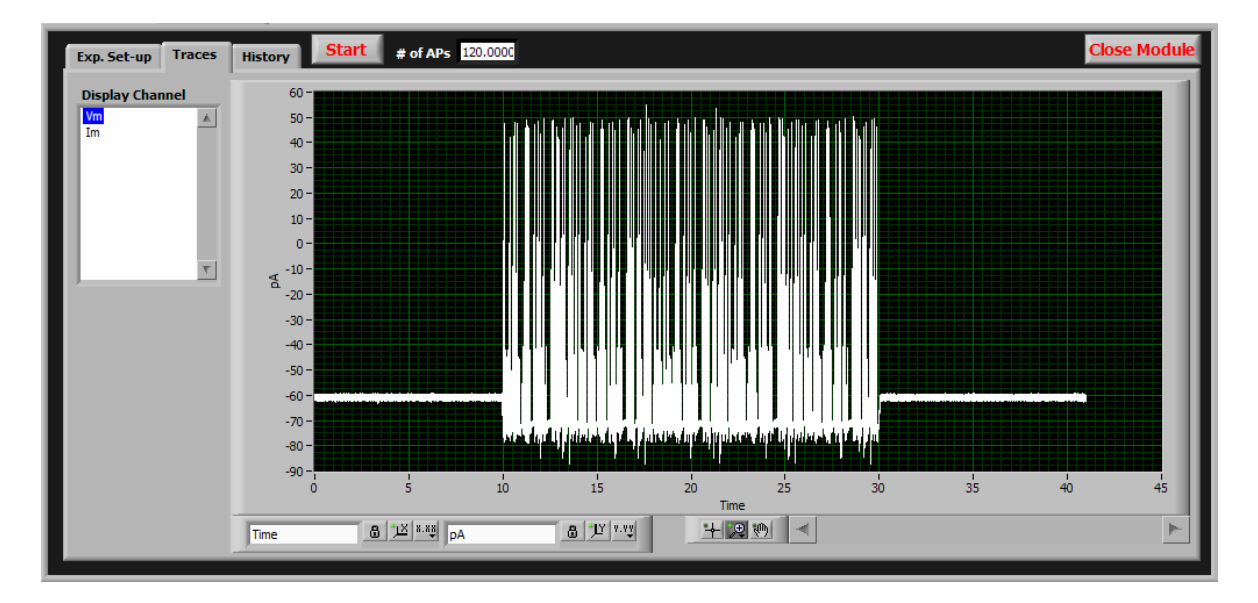

| xp. Set-up Traces History Start # of A                             |                              | Close Module                                 |          |           |             |  |
|--------------------------------------------------------------------|------------------------------|----------------------------------------------|----------|-----------|-------------|--|
| Duration (s) $\frac{7}{5}$ 4.000 gon delay (s) $\frac{7}{5}$ 1.000 | goff (s) $\frac{i}{5}$ 3.000 | Sample Rate (kHz) $5$ 10.000 DC-current (pA) | 500.0    | Repeats   | <u>/</u> ]1 |  |
| Parameters Event File                                              |                              | Kinetic                                      |          | Erev (mV) | g (nS)      |  |
|                                                                    |                              | Bullfrog B-cell nAchR                        | $\nabla$ | 0.00      | 0.00        |  |
| Event File                                                         |                              | Kinetic<br>Bullfrog B-cell nAchR             | $\nabla$ | Erev (mV) | g (nS)      |  |

**DC-current (pA)** can be used to add a DC current command to the recording episode.

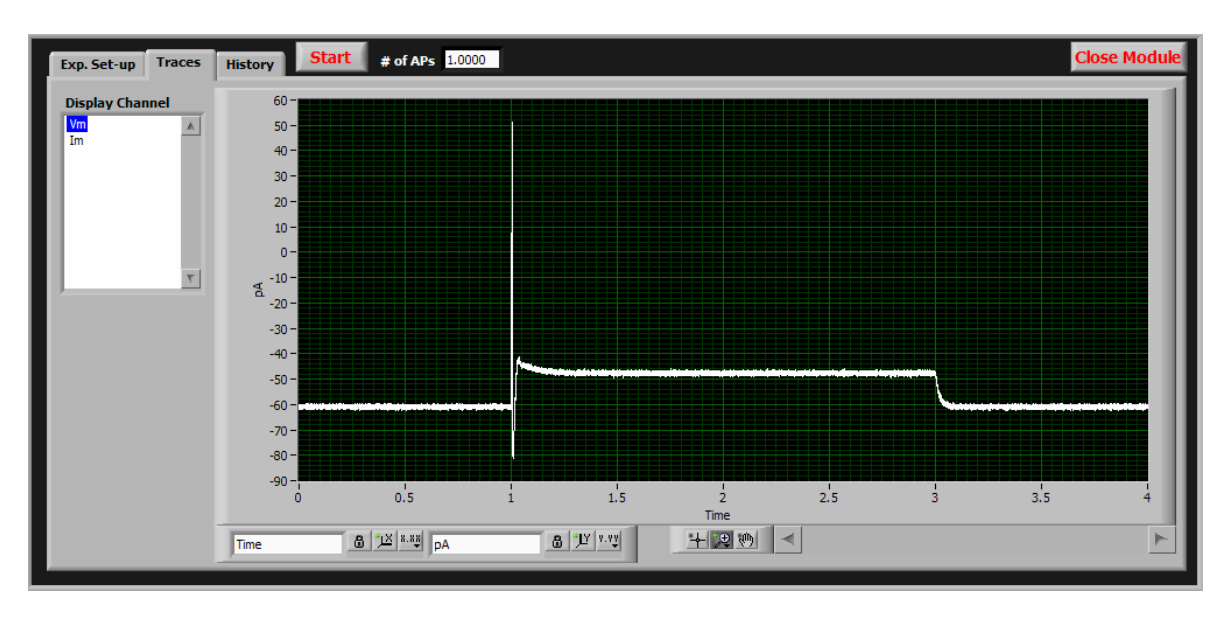

Data files generated by the **Synaptic Gain** module are of type '.gai'.

# 9.4. Strip Chart

The Strip Chart module is an acquisition-only module that records voltage and current traces for as long as the user wishes. It was originally developed to record long, uninterrupted sequences of spontaneous pacemaking activity of midbrain DA neurons. Because no computations are performed and no commands are given to the amplifier, recorded data can be sent every second from the embedded controller to the host computer and displayed to the user without interference with the ongoing data acquisition.

The only parameter that can be set by the user is **sample rate (Hz)**.

After initiating a data acquisition with the **Start** button the **Start** and **Close Module** buttons become disabled and grayed out.

Data are acquired, transferred to and displayed on the host computer in 1-second packets. <u>This module always saves the acquired data into a file (with the file name extension 'STP')</u> irrespective of the status of the **Save Data** button in the lower right section of the G-clamp user interface. The file is created when the first 1-second packet arrives and its name is built from the recording time of this first packet. New data are appended to this file as they arrive on the host computer. STP-files can be converted to a GAI-file with the offline utility Convert stp-to-gai.vi.

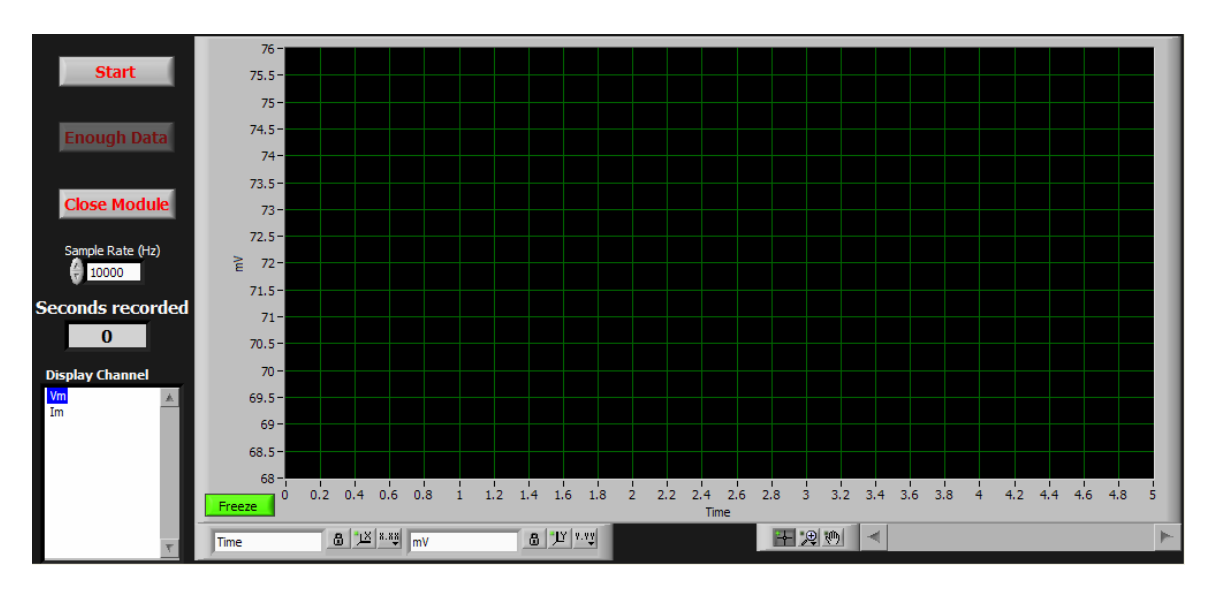

The **Freeze** button stops updating of the waveform graph thus allowing closer inspection of the trace currently on display. This has no effect on the on-going transfer and saving of data.

# 10. Event files

Event files are new in G-clamp v2 and replace the template files used in G-clamp v1. Event files are text files with the file extension EVT containing a single column of numbers standing for the timing (in ms) of virtual synaptic events. The type of virtual synapse, i.e. its kinetic, is determined by the user with the **Kinetic** control of the experiment modules Threshold-gsyn and Synaptic Gain. Thus a single event file can be used for different types of virtual synapses.

In addition, starting with G-clamp v2.1 event files can be used to specify the timing of trigger or gate signals for an external device (see section 2.1).

Note that the length of a recording episode is user-specified in both experiment modules, Threshold-gsyn and Synaptic Gain. Therefore virtual synaptic events listed in an event file to occur at times after the end of the recording episode are ignored.

The constraints for event files are slightly different for G-clamp v2 and later versions.

#### Gclamp v2:

- The numbers specifying the time of events have to be sorted in ascending, sequential order, i.e. in the order in which the events are supposed to occur.
- If an event file contains two identical time values (two synaptic events occurring at the same time) only one event will start at the specified time and the second one will start in the next iteration of the dynamic clamp loop. The delay between the two events therefore will depend on the user-specified sampling rate. To implement true simultaneous events place the time values for each event in a separate event file and execute the event files together.

#### G-clamp v2.0.1 and later:

- No ordering of event times required.
- Event files can contain a time value multiple times, representing simultaneous events. All events having the same time will start at that time. (If the event file is used to trigger/gate an external device, a time value repeated multiple times in the event file will result in only one trigger/gate signal generated at that time.)

Keep in mind the relation between user-specified sample rate and the temporal precision used when creating the event file. For example, in an event file with a precision of 50  $\mu$ s two events listed to occur at 100.95 and 101.00 ms will start at these times if sampling rate is set to 20 kHz (or a multiple of 20 kHz). However, if the sampling rate is only 10 kHz (temporal precision of 100  $\mu$ s) 100.95 will be rounded up to 101.0. The first of these two events will therefore start at 101.0 ms and the second event – as described in the preceding paragraph – will start at 101.1 ms.

## 10.1. Creating event files

Any text editor can be used to create an event file. File requirements are:

- The file has to be saved as an ASCII text file.

- The file name extension has to be EVT.
- The file contains only numbers (event times) arranged in a single column (G-clamp v2: in ascending order).
- Time unit is milliseconds (ms).
- No empty lines (or formatting codes) after the last number.

#### ...with Neurosim

To create an event file with Neurosim follow the instructions in the Neurosim manual for creating a template file of virtual synaptic plasticity. For each synapse (e.g. primary synapse, n secondary synapses) Neurosim creates a text file of type DAT which contains the event times for that synapse. To use these files as event files in G-clamp v2, the DAT files have to be re-formatted and re-named:

- 1. Convert the line-arrangement of event times in the DAT file to a columnarrangement by opening the DAT file with Microsoft Excel.
- 2. Use the 'Increase Decimal' and/or 'Decrease Decimal' function on the column to set all event times to the same number of digits after the decimal point, i.e. sub-millisecond resolution.
- 3. Use 'Save As...' to save the spreadsheet as a tab-delimited text file to the G-clamp event file folder (G-clamp\Event Files).
- 4. Open the file with Notepad. Scroll down to the end of the file and delete any empty lines after the last event time. Save the file.
- 5. Change the file name extension to DAT (if you haven't done so in step 3. already rename the file so that it has a meaningful name).

If you want to combine the events from several DAT files into one EVT file:

**G-clamp v2:** Open all DAT files with Microsoft Excel and use copy-paste to copy all time values (without 0's) into a single column of one spreadsheet. Use the 'Sort Ascending' function on the column before proceeding with step 2. above.

**G-clamp v2.0.1:** Open all DAT files with Microsoft Excel and use copy-paste to copy all time values (without 0's) into a single column of one spreadsheet. Proceed with step 2. above.

## 11. Conductances

G-clamp v2 and v2.0.1 have 6 virtual conductances implemented:

- a fast  $Na^+$ -conductance ( $E_{rev} + 60 \text{ mV}$ )
- a delayed rectifier  $K^+$ -conductance ( $E_{rev}$  -90 mV)
- a muscarinic (M-type)  $K^+$ -conductance ( $E_{rev}$  -90 mV)
- a linear leak conductance  $(E_{rev} 0 \text{ mV})$  and
- two transient (A-type) K<sup>+</sup>-conductances with different kinetics and reversal potentials (E<sub>rev</sub> -84 mV and E<sub>rev</sub> -90 mV).

The equations describing the current kinetics of the first 4 conductances are based on the kinetics of these currents in bullfrog sympathetic B neurons (Yamada et al., *Methods in Neuronal Modeling: From Synapses to Networks*, Eds: C. Koch and I. Segev. Cambridge, MA: MIT Press, 1989, p. 97–133). Since the inactivation of the delayed-rectifying potassium current is slow, we have omitted the inactivation parameter from our model. The effects of including inactivation have been described elsewhere (Schobesberger et al., J. Neurophysiol. 83:1912-1923 2000).

The equations describing the current kinetics of the first transient (A-type)  $K^+$ -conductance are based on recordings from rat dopaminergic neurons (Hahn et al., J. Neurosci. 26:10859-10866 2003) while the current kinetics of the second transient (A-type)  $K^+$ -conductance are also based on those of bullfrog sympathetic B neurons (Yamada et al.).

G-clamp calculates activation and inactivation variables using Euler integration. The formulae for exponential Euler integration shown below are purely illustrative.

## 11.1. Fast inactivating Na<sup>+</sup> current

$$\begin{split} I_{\text{Na}}(V, t) &= \overline{g}_{\text{Na}} \, m^2(V, t) \, h(V, t) \, (V - E_{\text{Na}}) \\ dm(V, t)/dt &= [m_{\infty}(V) - m(V, t)] \, / \, \tau_{\text{m}}(V) \\ m_{\infty}(V) &= \alpha_{\text{m}}(V) \, / \, [\alpha_{\text{m}}(V) + \beta_{\text{m}}(V)] \\ \tau_{\text{m}}(V) &= 2 \, / \, [\alpha_{\text{m}}(V) + \beta_{\text{m}}(V)] \\ \alpha_{\text{m}}(V) &= [0.36 \, (V + 33)] \, / \, [1 - \exp\{-(V + 33) \, / \, 3\}] \\ \beta_{\text{m}}(V) &= [-0.4 \, (V + 42)] \, / \, [1 - \exp\{(V + 42) \, / \, 20\}] \\ m(V, t + \Delta t) &= m(V, t) + [[m_{\infty}(V) - m(V, t)] \, / \, \tau_{\text{m}}(V)] \, \Delta t \\ m(V, t + \Delta t) &= m_{\infty}(V) + [m(V, t) + m_{\infty}(V)] \, \exp\{-\Delta t \, / \, \tau_{\text{m}}(V)\} \end{split}$$

(activation variable) (steady-state) (time constant) (forward rate) (backward rate) (Euler integration) (exponential Euler)

(inactivation variable)

$$\begin{aligned} dh(V, t)/dt &= [h_{\infty}(V) - h(V, t)] / \tau_{h}(V) \\ h_{\infty}(V) &= \alpha_{h}(V) / [\alpha_{h}(V) + \beta_{h}(V)] \\ \tau_{h}(V) &= 2 / [\alpha_{h}(V) + \beta_{h}(V)] \\ \alpha_{h}(V) &= [-0.1 (V + 55)] / [1 - \exp\{(V + 55) / 6\}] \\ \beta_{h}(V) &= 4.5 / [1 + \exp\{-V / 10\}] \\ h(V, t + \Delta t) &= h(V, t) + [[h_{\infty}(V) - h(V, t)] / \tau_{h}(V)] \Delta t \\ h(V, t + \Delta t) &= h_{\infty}(V) + [h(V, t) + h_{\infty}(V)] \exp\{-\Delta t / \tau_{h}(V)\} \end{aligned}$$

#### 11.2. Delayed-rectifierK<sup>+</sup> current

$$\begin{split} I_{\rm K}(V,t) &= \overline{g}_{\rm K} n^2(V,t) \left(V - E_{\rm K}\right) \\ dn(V,t)/dt &= \left[n_{\infty}(V) - n(V,t)\right] / \tau_{\rm n}(V) \qquad (\text{activation variable}) \\ n_{\infty}(V-20) &= \alpha_{\rm n}(V-20) / \left[\alpha_{\rm n}(V-20) + \beta_{\rm n}(V-20)\right] \\ \tau_{\rm n}(V) &= 1 / \left[\alpha_{\rm n}(V) + \beta_{\rm n}(V)\right] \\ &= \alpha_{\rm n}(V) = \left[0.0047 \left(V + 12\right)\right] / \left[1 - \exp\left\{-(V + 12) / 12\right\}\right] \\ &= \beta_{\rm n}(V) = \exp\left\{-(V + 147) / 30\right\} \\ n(V, t + \Delta t) &= n(V, t) + \left[\left[n_{\infty}(V) - n(V, t)\right] / \tau_{\rm n}(V)\right] \Delta t \\ n(V, t + \Delta t) &= n_{\infty}(V) + \left[n(V, t) + n_{\infty}(V)\right] \exp\left\{-\Delta t / \tau_{\rm n}(V)\right\} \end{split}$$

#### 11.3. M-type K<sup>+</sup> current

#### 11.4. Leak conductance

 $I_{\text{leak}}(V) = g_{\text{leak}}(V - E_{\text{leak}})$ 

## 11.5. Transient (A-type) K<sup>+</sup> current – DA neurons

$$\begin{split} I_{A}(V, t) &= \overline{g}_{A} m^{3}(V, t) h(V, t) (V - E_{K}) \\ dm(V, t)/dt &= [m_{\infty}(V) - m(V, t)] / \tau_{m}(V) \\ m_{\infty}(V) &= 1 / [1 + \exp\{-(V + 24.8) / 13.9\}] \\ \tau_{m}(V) &= 2 - (1.6 / [1 + \exp\{-(V + 20) / 15\}]) \\ m(V, t + \Delta t) &= m(V, t) + [[m_{\infty}(V) - m(V, t)] / \tau_{m}(V)] \Delta t \\ m(V, t + \Delta t) &= m_{\infty}(V) + [m(V, t) + m_{\infty}(V)] \exp\{-\Delta t / \tau_{m}(V)\} \end{split}$$

(activation variable) (steady-state) (time constant) (Euler integration) (exponential Euler)

(inactivation variable)

 $dh(V, t)/dt = [h_{\infty}(V) - h(V, t)] / \tau_{h}(V)$   $h_{\infty}(V) = 1 / [1 + \exp\{(V + 78.7) / 9.2\}]$   $\tau_{h}(V) = 28 - (9.4 / [1 + \exp\{-(V - 2) / 16\}])$   $h(V, t + \Delta t) = h(V, t) + [[h_{\infty}(V) - h(V, t)] / \tau_{h}(V)] \Delta t$  $h(V, t + \Delta t) = h_{\infty}(V) + [h(V, t) + h_{\infty}(V)] \exp\{-\Delta t / \tau_{h}(V)\}$ 

# 11.6. Transient (A-type) K<sup>+</sup> current – Bullfrog sympathetic neurons

 $I_{\rm A}(V, t) = \overline{g}_{\rm A} m(V, t) h(V, t) (V - E_{\rm K})$ 

 $dm(V, t)/dt = [m_{\infty}(V) - m(V, t)] / \tau_{m}(V)$   $m_{\infty}(V) = 1 / [1 + \exp\{-(V + 42) / 13\}]$   $\tau_{m}(V) = 1.38$   $m(V, t + \Delta t) = m(V, t) + [[m_{\infty}(V) - m(V, t)] / \tau_{m}(V)] \Delta t$  $m(V, t + \Delta t) = m_{\infty}(V) + [m(V, t) + m_{\infty}(V)] \exp\{-\Delta t / \tau_{m}(V)\}$  (activation variable) (steady-state) (time constant) (Euler integration) (exponential Euler)

(inactivation variable)

 $\begin{aligned} dh(V, t)/dt &= [h_{\infty}(V) - h(V, t)] / \tau_{h}(V) \\ h_{\infty}(V) &= 1 / [1 + \exp\{(V + 110) / 18\}] \\ \tau_{h}(V) &= 150 \text{ for } V < -80 \text{ mV} \\ &50 \text{ for } V >= -80 \text{ mV} \\ h(V, t + \Delta t) &= h(V, t) + [[h_{\infty}(V) - h(V, t)] / \tau_{h}(V)] \Delta t \\ h(V, t + \Delta t) &= h_{\infty}(V) + [h(V, t) + h_{\infty}(V)] \exp\{-\Delta t / \tau_{h}(V)\} \end{aligned}$ 

# 12. Offline Utilities

These are LabVIEW VIs written for offline analysis of G-clamp data files. Files with analysis results created by these VIs are written to the same directory which contained the G-clamp data files analyzed.

## 12.1. G-clamp FileUtilities Master.vi

This VI serves as the gateway to the analysis VIs proper. It is used to select G-clamp data files and to feed these files into the selected file utility.

| 😰 G-clamp FileUtilities Master.vi                                                           |                |                           |            |
|---------------------------------------------------------------------------------------------|----------------|---------------------------|------------|
| <u>File E</u> dit <u>V</u> iew <u>P</u> roject <u>O</u> perate <u>T</u> ools <u>W</u> indow | Help           |                           |            |
|                                                                                             |                |                           | 2          |
|                                                                                             |                |                           |            |
| Contents of                                                                                 | File Utilities | Count APs in GAI-file 🛛 🗸 | Do itl     |
| BD:\Data\2007\012407\c1c1                                                                   |                |                           | Change     |
| a subara from form is from                                                                  |                |                           | Directory  |
| Name                                                                                        | Size           | Modified                  |            |
| 24114540.gth                                                                                | 782KB          | 1/24/2007 11:45 AM        | Done       |
| 24114558.gth                                                                                | 782KB          | 1/24/2007 11:46 AM        |            |
| 24114616.gth                                                                                | 782KB          | 1/24/2007 11:46 AM        | File types |
| 24114639.gth                                                                                | 782KB          | 1/24/2007 11:46 AM        | *.ivb      |
| 24114650.gai                                                                                | 3204KB         | 1/24/2007 11:47 AM        | *.ath      |
| 24114750.gth                                                                                | 782KB          | 1/24/2007 11:47 AM        | *.gai      |
| 24114807.gth                                                                                | 782KB          | 1/24/2007 11:48 AM        | *.txt      |
| 24114823.gth                                                                                | 782KB          | 1/24/2007 11:48 AM        |            |
| 24114841.gth                                                                                | 782KB          | 1/24/2007 11:48 AM        |            |
| 24114857.gth                                                                                | 782KB          | 1/24/2007 11:48 AM        | <b>T</b>   |
| 24114913.gth                                                                                | 782KB          | 1/24/2007 11:49 AM        |            |
| 24114929.gth                                                                                | 782KB          | 1/24/2007 11:49 AM        |            |
| 24114945.gth                                                                                | 782KB          | 1/24/2007 11:49 AM        |            |
| 24115001.gth                                                                                | 782KB          | 1/24/2007 11:50 AM        |            |
| 24115021.gth                                                                                | 782KB          | 1/24/2007 11:50 AM        |            |
| 24115036.gth                                                                                | 782KB          | 1/24/2007 11:50 AM        |            |
| 24115055.gth                                                                                | 782KB          | 1/24/2007 11:50 AM        |            |
| 24115121.gth                                                                                | 702ND          | 1/24/2007 11:51 AM        |            |
| 24115155.gth                                                                                | 702ND          | 1/24/2007 11:51 AM        |            |
| 24115155.gth                                                                                | 702ND          | 1/24/2007 11:51 AM        |            |
| 24115211.gui                                                                                | 702ND<br>782KP | 1/24/2007 11:52 AM        | T          |
|                                                                                             | 10.000         |                           | × 1        |
| My Computer 2                                                                               |                | m                         |            |
| ny comparer                                                                                 |                | 1111                      |            |

A file dialog opens at VI start (or with **Change Directory**) to navigate to a directory containing G-clamp data files (Press **Current Folder** to exit the file dialog window). All files (and subfolders) are listed in alphanumerical order. **File types** can be used to limit the file list to display only files of the selected type.

**File Utilities** is populated at VI start with the analysis VIs available and used to select an analysis VI. Analysis VIs typically are specific for one of the G-clamp data file types and the data files that can be processed by the selected analysis VI are shown in the file list on a gray background.

| 😰 G-clamp FileUtilities Master.vi                                                           |                |                           |          |              |
|---------------------------------------------------------------------------------------------|----------------|---------------------------|----------|--------------|
| <u>File E</u> dit <u>V</u> iew <u>P</u> roject <u>O</u> perate <u>T</u> ools <u>W</u> indow | <u>H</u> elp   |                           |          |              |
|                                                                                             |                |                           |          | <b>N</b>     |
|                                                                                             |                |                           |          |              |
| Contents of                                                                                 | File Utilities | Retrieve GTH-file Results | $\nabla$ | Do it!       |
| 9 D:\Data\2007\012407\c1c1                                                                  |                |                           |          | Change       |
| Borbara (cos) ore in ferer                                                                  |                |                           |          | Directory    |
| Name                                                                                        | Size           | Modified                  |          |              |
| 24110719.ivb                                                                                | 1290KB         | 1/24/2007 11:07 AM        |          | Done         |
| 24110823.ivb                                                                                | 1290KB         | 1/24/2007 11:08 AM        |          |              |
| 24111023.gth                                                                                | 782KB          | 1/24/2007 11:10 AM        |          | File types 📃 |
| 24111051.gth                                                                                | 782KB          | 1/24/2007 11:10 AM        |          | *.ivb        |
| 24111111.gth                                                                                | 782KB          | 1/24/2007 11:11 AM        |          | *.ath        |
| 24111129.gth                                                                                | 782KB          | 1/24/2007 11:11 AM        |          | *.gai        |
| 24111147.gth                                                                                | 782KB          | 1/24/2007 11:11 AM        |          | *.txt        |
| 24111204.gth                                                                                | 782KB          | 1/24/2007 11:12 AM        |          | 10AC         |
| 24111248.gth                                                                                | 782KB          | 1/24/2007 11:12 AM        |          |              |
| 24111310.gth                                                                                | 782KB          | 1/24/2007 11:13 AM        |          |              |
| 24111332.gth                                                                                | 782KB          | 1/24/2007 11:13 AM        |          |              |
| 24111411.gth                                                                                | 782KB          | 1/24/2007 11:14 AM        |          |              |
| 24111445.gth                                                                                | 782KB          | 1/24/2007 11:14 AM        |          |              |
| 24111924.ivb                                                                                | 2579KB         | 1/24/2007 11:19 AM        |          |              |
| 24112138.ivb                                                                                | 2344KB         | 1/24/2007 11:21 AM        |          |              |
| 24112250.gth                                                                                | 782KB          | 1/24/2007 11:22 AM        |          |              |
| 24112318.gth                                                                                | 782KB          | 1/24/2007 11:23 AM        |          |              |
| 24112335.gth                                                                                | 782KB          | 1/24/2007 11:23 AM        |          |              |
| 24112352.gth                                                                                | 782KB          | 1/24/2007 11:23 AM        |          |              |
| 24112411.gth                                                                                | 782KB          | 1/24/2007 11:24 AM        |          |              |
| 24112435.gth                                                                                | 782KB          | 1/24/2007 11:24 AM        | -        |              |
| -24112509 ath                                                                               | 787KB          | 1/24/2007 11-25 AM        |          |              |
|                                                                                             |                |                           | 1        |              |
| My Computer <                                                                               |                |                           |          | >            |
|                                                                                             |                |                           |          |              |

All files selected in the file list will be processed successively by the analysis VI selected when **Do it!** is pressed. Once the analysis VI finishes a new data directory/file/analysis VI selection can be made to process another set of data files. **Done** stops G-clamp FileUtilities Master.vi.

## 12.2. G-clamp Count APs in GAI-file.vi

This VI uses a peak detection function to find action potentials in files created by the Synaptic Gain module (or by the Strip Chart module after the stp-files have been converted to gai-files).

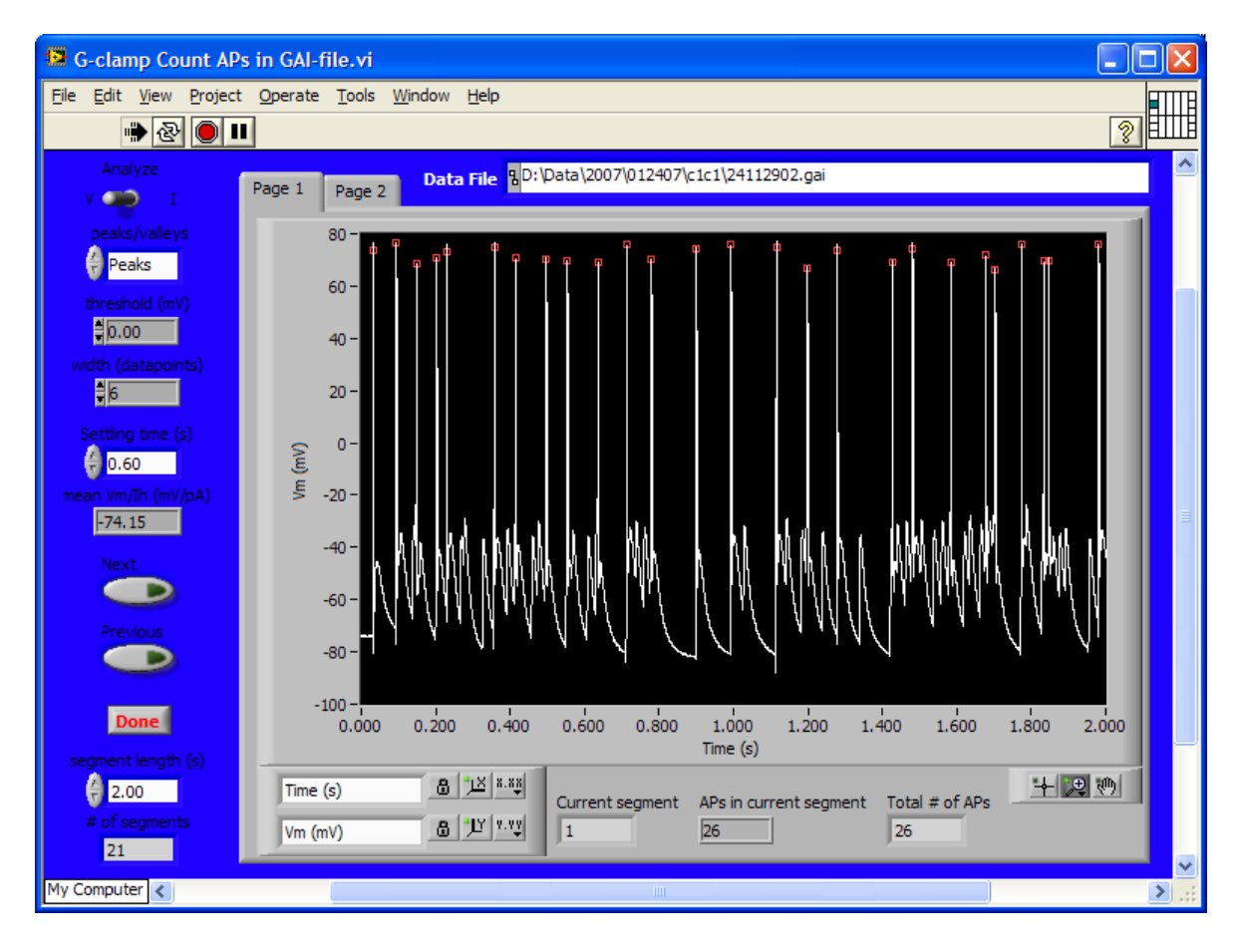

**Analyze** toggles the VI from working either on the voltage trace (current clamp recording) or the current trace (e.g. loose patch voltage clamp recording). Accordingly, peaks/vallevs toggles the function from detecting AP peaks or inward current peaks. Peaks have to be above threshold (mV) while valleys have to be below. Peak detection is based on an algorithm that fits a quadratic polynomial to sequential groups of data points. The number of data points used in the fit is specified by width (datapoints)<sup>16</sup>. Each peak/valley found is marked in the waveform graph by a red square. An initial part of the trace can be excluded from the peak search with Settling time (s). If Settling time (s) > 0 then this initial part of the trace is used to calculate mean Vm/Ih (mV/pA) otherwise mean Vm/Ih (mV/pA) yields NaN (Not a Number). Analysis of the whole trace occurs in consecutive segments. The length of these segments can be adjusted with segment length (s) while # of segments informs the user about the total number of segments for a specific segment length. Next proceeds to the next segment while **Previous** goes back to the segment before the current one. Any change in Analyze, peaks/valleys, threshold (mV), width (datapoints) or Settling time (s) triggers re-analysis of the current trace. A change in segment length (s) triggers re-analysis of the trace from its beginning.

<sup>&</sup>lt;sup>16</sup> width (datapoints) is coerced to a value greater than or equal to 3. The value should be no more than about 1/2 of the half-width of the **peaks/valleys** and can be much smaller (but > 2) for noise-free data. Large widths can reduce the apparent amplitude of peaks and shift the apparent location. For noisy data, this modification is unimportant since the noise obscures the actual peak. Ideally, width should be as small as possible but must be balanced against the possibility of false peak detection due to noise.

The output of this VI consists of indicators on the front panel (mean Vm/Ih (mV/pA), APs in current segment, Total # of APs) and two ASCII text files (GAI – Vm APs per segment.txt and GAI – Individual APs.txt). GAI – Individual APs.txt contains three columns of data: The 1<sup>st</sup> column contains the locations (time relative to start of recording minus Baseline Duration (sec)) of all peaks or valleys detected. The 2<sup>nd</sup> column contains the interspike intervals and the 3<sup>rd</sup> column contains the peak amplitudes. A new set of three columns is added for each gai-file processed. GAI – Vm APs per segment.txt contains one column of data for each gai-file processed. The 1<sup>st</sup> value corresponds to mean Vm/Ih (mV/pA), the 2<sup>nd</sup> value to Settling Time (s), the 3<sup>rd</sup> value to segment length (s), the 4<sup>th</sup> value to # of segments and the remaining values to the number of peaks/valleys found in each segment.

## 12.3. G-clamp Retrieve GTH-file Results.vi

This VI retrieves the threshold- $g_{syn}$  value from a gth-file together with some other useful information.

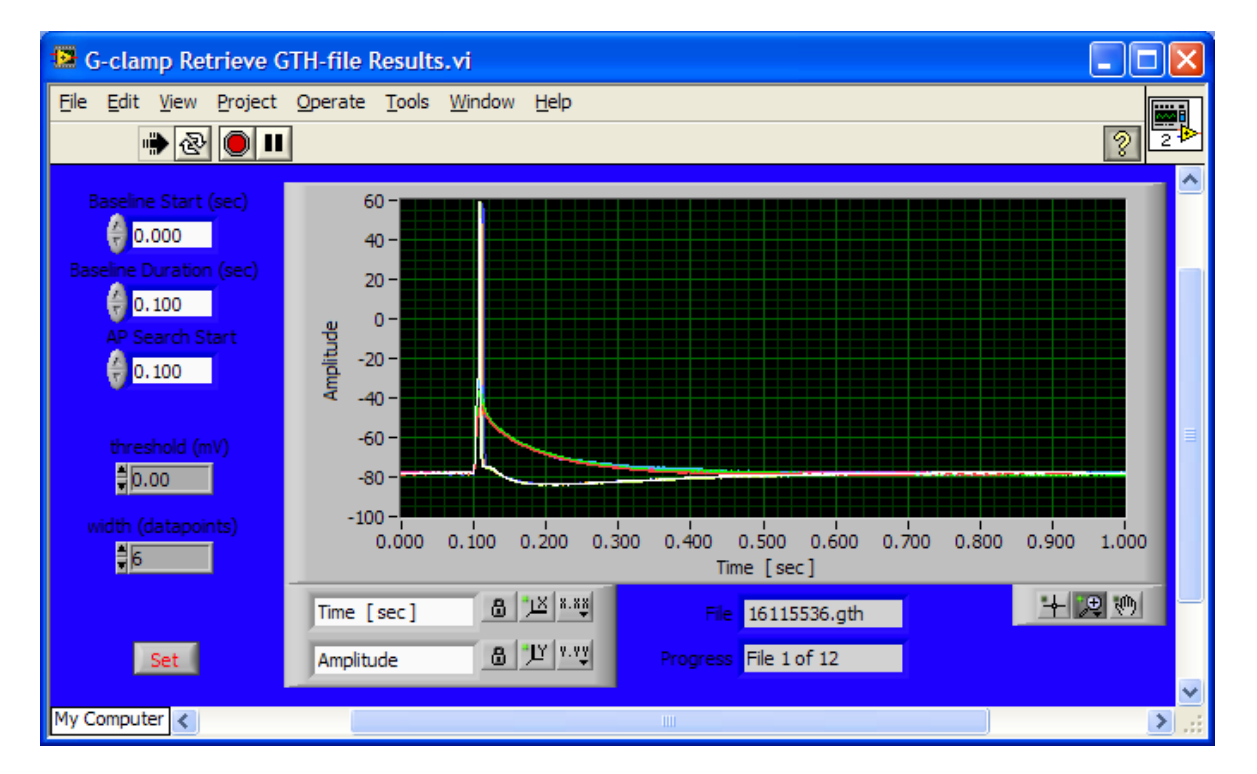

The VI displays and works only on the voltage traces of a gth-file. Part of each trace can be defined as baseline with **Baseline Start (sec)** and **Baseline Duration (sec)**. A mean value is derived from all data points in the baseline part of the voltage traces and from the mean values of all voltage traces in a gth-file a final mean value and standard deviation is calculated. The VI also determines a mean action potential peak value by averaging the peak values of all action potentials found. **AP Search Start** can be used to exclude conditioning action potentials prior to the test synapse. Action potentials are found using the same algorithm and parameters (**threshold (mV**), **width (datapoints)**) as described in

section 11.2. for G-clamp Count APs in GAI-file.vi. All parameters can be changed until **Set** is pressed which initiates processing of the current file.

The output of this VI consists of an ASCII text file (**GTH Results.txt**) which contains one line of tab-delimited data for each gth-file processed. The columns in this file contain:

- 1<sup>st</sup> column: time of recording (hh:mm:ss; this time format is MS Excel compatible, allowing plotting of results vs. time)
- 2<sup>nd</sup> column: mean membrane potential during baseline period (mV)
- 3<sup>rd</sup> column: SD of membrane potential during baseline period (mV)
- $4^{\text{th}}$  column: threshold- $g_{\text{syn}}$  (nS)
- 5<sup>th</sup> column: mean action potential peak (mV)

#### 12.4. G-clamp Get Membrane Test Results.vi

This VI is an off-line version of the Membrane Test function available in G-clamp. The latter is more geared towards a speedy analysis by averaging only a limited number of current responses and by using a simple least square fit to determine the time constant of the averaged current response. G-clamp Get Membrane Test Results.vi on the other hand averages as many current responses as supplied with, i.e. as many as are contained in an ivb-data file and it uses the Levenberg-Marquardt algorithm to determine the least squares set of coefficients in an iterative process.

For details on the calculations see section 7. Membrane Test and 7.1. Calculations.

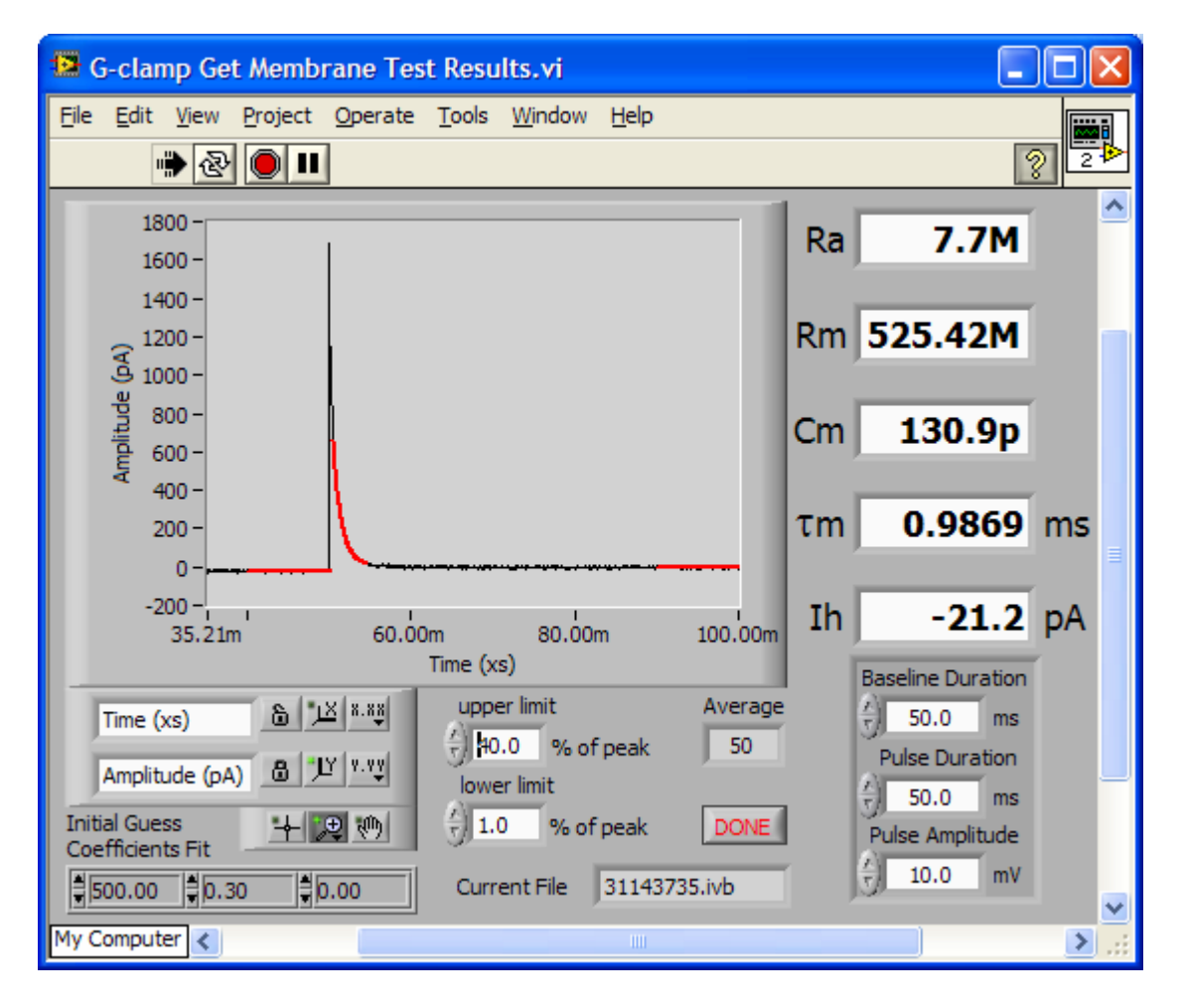

To perform the exponential fit to the decay phase of the current transient the function has to be provided with a) information about the voltage pulse used and b) initial guess coefficients for the fit.

The voltage pulse has to be defined with **Baseline Duration**, **Pulse Duration** and **Pulse Amplitude**.

**Initial Guess Coefficients Fit** contains three numerical values. The first value corresponds to the initial amplitude of the signal, the second value corresponds to the inverse of the time constant of decay and the third value corresponds to the end value ultimately approached by the exponential.

All user-settable parameters can be changed any time. Each change triggers a re-calculation of the outputs.

With **Done** the VI proceeds to the next data file or stops after processing the last data file. This VI <u>does not</u> save processing results to file; therefore its output (**Ra**, **Rm**, **Cm**,  $\tau$ **m** and **Ih**) has to be written down by the user before proceeding to the next file.

# 12.5. G-clamp Convert stp-to-gai.vi

Converts stp-files created by the Strip Chart module into gai-files. The original stp-files remain in the folder.

# 13. Data files

#### 13.1. Names

Data file names have the general form *ddhhmmss*.??? in which

- *dd* is the day of month,
- *hh* is the hour (24-hour clock),
- *mm* is the minute,
- ss is the second when the experiment finished, and
- ??? indicates the experiment type (Vclamp: IVB; Gsyn Threshold: GTH; Synaptic Gain: GAI )

All numerical values in the name have a leading zero if in the single-digit range.

## 13.2. Content

Each G-clamp experiment module has its own data file format.

## 12.2.1 Vclamp - \*.IVB

- a SGL giving the number of iterations done
- 4 SGLs without meaning
- a SGL giving the episode duration in ms
- a SGL giving the sample rate in Hz
- a SGL giving the pause time (in ms) between epsiodes
- as often as episodes were performed:
  - a 1-D array of SGLs giving the voltage trace
  - a 1-D array of SGLs giving the current trace

#### 12.2.2 Gsyn Threshold - \*.GTH

- a SGL giving the length of the following string
- a string giving the name of the event file used for the experiment
- a SGL giving the number of episodes
- 2 SGLs giving the initial upper limit (in nS) for the search algorithm
- a SGL giving the pause time (in ms) from end of one episode to start of next
- a SGL giving the reversal potential E<sub>rev</sub> of the virtual synapse
- a SGL giving the sample rate (Hz)
- as often as episodes were performed:
  - a SGL giving the strength of the virtual synapse in nS
  - a 1-D array of SGLs giving the voltage trace
  - a 1-D array of SGLs giving the current trace

#### 12.2.3 Synaptic Gain - \*.GAI

- a SGL giving the length of the following string
- a string listing the template file(s) used for the experiment
- a SGL giving 1/sample rate (sample rate is in Hz)
- a SGL without any meaning
- a SGL giving the number of action potentials elicited
- a SGL giving the length of the traces as # of data points
- a number of bytes (0s) to extend header length to a total of 512 bytes
- voltage trace (SGLs)
- current trace (SGLs)

#### 12.2.4 Strip Chart - \*.STP

- a DBL of value 1
- a DBL giving the number of data channels (2)
- as many DBLs as indicated by the previous DBL, each giving the sample rate

- for each data channel a 1-D array of SGLs comprising a 1-sec episode

Use "Convert stp-to-gai.vi" in "G-clamp.lvproj\My Computer\OfflineUtilities" to convert stp-files to gai-files.

# Appendix A – G-clamp Installation

#### Hardware

#### Connecting embedded controller and host computer

Connect both machines directly using a cross-over cable<sup>17</sup>.

DO NOT go through a local area network (LAN)! We found that when going through a LAN transfer of larger amounts of data (>~100.000 bits) is not reliable, causing the host computer part of the G-clamp software to wait forever for a wrong amount of data from the controller and therefore to become unresponsive.

Even if the reason for this bug could be figured out, we recommend the direct connection: Because there is no other network traffic, the direct connection is so fast that even tens of Megabytes of data (several minutes of experiment with the Synaptic Gain Module) can now be transferred to the host computer in almost no time for display and saving.

#### Connecting recording amplifier and break-out box (BNC-2090)

#### AxoClamp 2B

- OUTPUT 10 Vm  $\rightarrow$  analog-in 0
- OUTPUT Im  $\rightarrow$  analog-in 1
- INPUT EXT. ME1 COMMAND  $\rightarrow$  analog-out 0
- INPUT EXT. VC COMMAND → analog-out 1

#### **Model 2400**

- (variable) Output  $\rightarrow$  analog-in 8
- Fixed Output x 10 Vm  $\rightarrow$  analog-in 9
- Fixed Output Im  $\rightarrow$  analog-in 10
- Telegraph Output FREQ  $\rightarrow$  analog-in 12
- Telegraph Output MODE  $\rightarrow$  analog-in 13
- Telegraph Output GAIN  $\rightarrow$  analog-in 14
- Telegraph Output Cmembrane  $\rightarrow$  analog-in 15
- EXTERNAL (command input)  $\rightarrow$  analog-out 0
- analog-out 1 can be used to trigger/gate an external device

<sup>&</sup>lt;sup>17</sup> Alternatively – according to NI – you can also use normal network cables with a hub between embedded controller and host computer. We did not test this alternative and can not exclude the possibility that this solution might have the same problems as experienced when going through a LAN.

#### MultiClamp 700B

- Primary Output  $\rightarrow$  analog-in 0
- Secondary Output  $\rightarrow$  analog-in 1
- Command Input  $\rightarrow$  analog-out 0
- analog-out 1 can be used to trigger/gate an external device

## Software

- Extract the content of the file **G-clamp.zip** on your drive C:\. This will result in a folder C:\G-clamp with several subfolders.
- LabVIEW-RT 8.0 does not work with the built-in firewall of Windows XP, i.e. the Windows firewall has to be disabled.<sup>18</sup>
- Start Measurement & Automation Explorer (MAX) and start the Configuration Import Wizard under File > Import... Import one of the files G-clamp v2\_1.ini, Gclamp v2\_1.txt or G-clamp v2\_1.nce<sup>19</sup> (from C:\G-clamp\Main VIs\Target) to your embedded controller. These files contain all the NI-DAQmx Scales, Global Virtual Channels and Tasks defined for the AxoClamp 2B, Model 2400 and MultiClamp 700B recording amplifiers. (Under Devices and Interfaces complete the sections NI-DAQmx Devices and PXI Systems according to your hardware)
- Start LabVIEW
  - LabVIEW 8.0: Open the LabVIEW project **G-clamp.lvproj** from C:\G-clamp\.
  - LabVIEW 8.2: Open a new, empty VI and select Tools > Advanced > Mass compile... Select the folder C:\G-clamp\ and enable Log Results in the Mass Compile Dialog as a tool to track compile errors. If you have also LabVIEW 8.0 installed, temporarily rename the LabVIEW 8.0 directory to force LabVIEW to search for newer VI versions in the LabVIEW 8.2 directory. You might be asked to search for certain VIs because LabVIEW can not find them. They should all be somewhere in the LabVIEW 8.2 directory. Skipping the search for files that LabVIEW can not find will result in their calling VIs being non-executable. Next open the LabVIEW project G-clamp.lvproj from C:\G-clamp\.
- In the project right-click **Project:** G-clamp.lvproj and select New > Targets and Devices... Search for and add your embedded controller to the project.
- Right-click your embedded controller and select **Properties...** Under **VI Server: Configuration** check the box **TCP/IP** to enable this protocol.<sup>20</sup>
- Next create a source distribution (in C:\ni-rt\startup on the host computer) of all files required to run the master program on the embedded computer (G-clamp v2 – Target.vi).

<sup>&</sup>lt;sup>18</sup> A firewall that works with LabVIEW-RT 8.0 is the free, basic version of ZoneAlarm. Add the IP address of the embedded controller to the list of trusted zones.

<sup>&</sup>lt;sup>19</sup> Importing the ...nce file has been found to be problematic sometimes, while on the same set-up import of the ...ini or ...txt file occurred without errors.

<sup>&</sup>lt;sup>20</sup> It is not necessary to add the host computer to the VI Server machine access list. By default, machine access should be unrestricted with the wildcard symbol "\*".

- LabVIEW 8.0: Under My Computer > Build Specifications select Main Target VI; right-click and select Build.
- LabVIEW 8.2: Because the Build Specifications dialog has been changed to include more options the Main Target VI specification under My **Computer** > **Build Specifications** needs to be partially re-done. Specifically, the Distribution Settings have to be specified such that the build process limits the files in the distribution to only those files required. This is done by disconnecting type definitions and by removing unused polymorphic VI instances. Do not exclude vi.lib, instr.lib and user.lib. As a result of the build process you should end up with about 40 to 50 files in C:\ni-rt\startup. If you start accumulating many more files than that or if the build process takes more than 5 minutes you have not selected the most efficient distribution settings. Cancel the process and try another setting. While the additional files won't do any harm, they will prolong the build process and it will take hours to copy all these files on the embedded computer as the FTP protocol used between host computer and controller performs a directory check after each file copy which will take longer and longer the more files are already in the target directory.
- LabVIEW 8.5 (see comments above to LabVIEW 8.2): In Additional Exclusions check Disconnect type defs, Remove unused polymorphic VI instances and Remove unused members of project libraries before executing Build.
- Next create a source distribution (in C:\ni-rt\startup\Dynamic VIs on the host computer) of all files required to run the experiment modules from within the master program on the embedded computer.
  - LabVIEW 8.0: Under My Computer > Build Specifications select Target Dynamic VIs; right-click and select Build.
  - LabVIEW 8.2: Apply the LabVIEW 8.2-specific comments above for the build process of My Computer > Build Specifications > Target Dynamic VIs. You should end up with about 150 files in C:\ni-rt\startup\Dynamic VIs.
- Copy the folder C:\ni-rt\ with all its sub-directories and files from the host computer into the root directory C:\ of the embedded controller.
- In the project under My Computer\Host\G-clamp v2 Host.lvlib\ open the file G-clamp v2 Host.cfg.
  - In the section **[LastUsed]** replace the **Target** entry with the name of your embedded controller.
  - In the section [Available] replace the existing Targets entries with the name of your embedded controller.
  - Edit one of the existing target sections ([G-clamp1] or [G-clamp2]; delete the other one) so that the section has the name of your embedded controller and the IP entry has its IP address.
- <u>For MultiClamp 700B Users only:</u> If your MultiClamp Commander software is NOT installed under C:\Axon\MultiClamp 700B Commander create the directory C:\Axon\MultiClamp 700B Commander\3rd Party Support\AxMultiClampMsg and

copy the files contained in C:\G-clamp\Amplifiers\MultiClamp 700B Files into this folder.

#### **Trouble-Shooting**

This section gives hints on how to deal with problems we encountered. Disclaimer: Because we do not completely understand the reason for these problems we do not claim that our solutions will always work or that they are the only possible and/or best solutions.

- The embedded controller is seen by MAX but LabVIEW or Internet Explorer/MS Explorer (FTP clients) are unable to connect to the embedded controller.
  - Make sure that embedded controller and host computer are on the same subnet. If the problem persists try different subnet masks. E.g. on one of our set-ups subnet mask 255.255.255.0 for embedded controller and host worked fine while on another we had to change the mask to 255.255.0.0 to make it work.
- G-clamp starts fine, updating RT Target System Info or amplifier settings (if the Model 2400 amplifier module is in use) works, but when an experiment is started no commands are given to the amplifier and no data are recorded.
  - This seems to be a problem with the deployment of the network-shared variables from the host computer to the embedded controller when the host computer is running under an IP address different from the one that was used when the shared variables were created during G-clamp development. Possible work-arounds:
    - In the project right-click the embedded controller and select **Connect**. This apparently deploys the missing stuff to the embedded controller. After the deployment you can safely disconnect.
    - With host computer and embedded controller connected directly via a cross-over cable, change the IP address of the host computer to 136.142.127.88. If you disconnect from the embedded controller and connect to your LAN you have to change back to your network administrator-assigned IP address.<sup>21</sup>
    - Re-link every instance of a network-shared variable in all VIs to the networks-shared variables in the project: Open each VI, right-click every instance of a network-shared variable, select Select variable... and OK the right variable. Finally, create the source distributions Main Target VI and Target Dynamic VIs again and copy the created files again to the embedded controller (see above).
    - Replace all <u>network-shared</u> variables with newly created ones (<u>huge</u> PITA): Carefully write down for each network-shared variable under My Computer\Host its properties (location in the project, name, data type...), delete them and create them new. Next re-link <u>every</u> instance of a network-shared variable in <u>all</u> VIs in the project to the

<sup>&</sup>lt;sup>21</sup> If your Internet Protocol (TCP/IP) settings are configured to obtain an IP address automatically, you can use Alternate Configuration to assign a User configured IP address (i.e. 136.142.127.88) whenever the host computer is connected to the embedded controller and therefore not connected to the LAN.

newly created variables. Finally, create the source distributions Main Target VI and Target Dynamic VIs again and copy the created files again to the embedded controller (see above).

- After a LabVIEW/G-clamp crash on the host computer G-clamp is not able any more to connect to the embedded controller.
  - Sometimes crashes result in changes to the file **c:\ni-rt.ini** on the embedded controller, e.g. in deletion of the line server.tcp.enabled=True. It is therefore useful to have a working copy of ni-rt.ini on the host computer to replace a damaged version on the embedded controller.
- All experiment modules and any of the tests (Seal, Membrane, Bridge) returns only a line of zero value to the host computer although the time axis of the waveform graphs in each module/test are set to the specified value.
  - Check the values of the two post-amplifier amplification controls (Gain V and Gain I) on the General page of the user interface. For unknown reasons looking up or changing properties of these controls can result in reverting of the default value back to the LabVIEW default value 0. If this happened, any data point acquired will be multiplied with 0. To change the default value see Appendix B Setting the default Gain values.

# Appendix B – Customizing G-clamp

# Gain V and Gain I controls

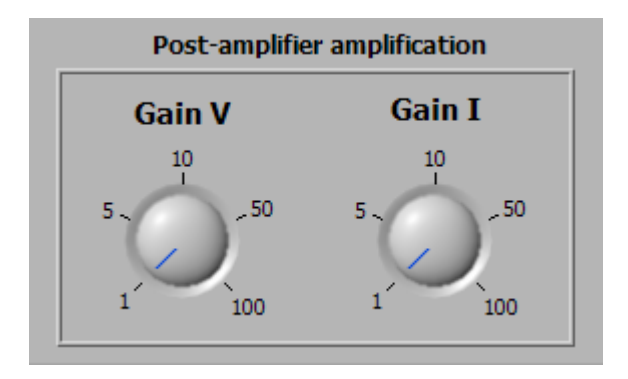

These controls specify the amplification factors if an additional amplification stage after the recording amplifier is used to better utilize the full range of the analog-to-digital converters of the data acquisition board. (If this stage is not present, both controls should be set to 1)

These controls can be customized

- to reflect the possible settings of your specific amplifiers, and
- to change the default setting to the value used most of the time.

For both customizations G-clamp v2 – Host.vi has to be in a non-running (stopped) state.

#### **Customizing Gain values**

- Right-click the control and select Properties.
- In the Knob Properties dialog go to the page Scale and set the Minimum and Maximum values of Scale Range to your specific values.

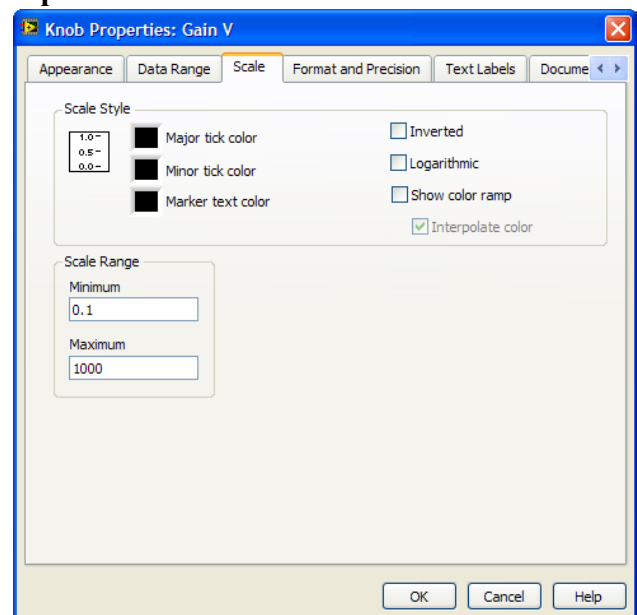

- Next go to the page **Text Labels**.<sup>22</sup>
- Activate Use text labels for scale markers.
- De-activate Sequential values.
- Enter the text labels and corresponding values for your specific amplifier by editing the existing entries and/or deleting entries and/or inserting new entries.

| Knob Prop                | erties: Gain                   | V       |                      |    |           |               |  |
|--------------------------|--------------------------------|---------|----------------------|----|-----------|---------------|--|
| Appearance               | Data Range                     | Scale   | Format and Precision | Te | kt Labels | Docume < >    |  |
| Use text l               | abels for scale n<br>al values | narkers |                      | -  |           |               |  |
| Text Labels              |                                |         | Values               | ^  | I         | insert        |  |
| 0.1                      |                                |         | 0.100000             |    |           |               |  |
| 1                        | 1                              |         | 1.000000             |    |           | Delete        |  |
| 10                       |                                |         | 10.000000            |    |           |               |  |
| 100                      |                                |         | 100.000000           |    | M         | ove Up        |  |
| 1000                     |                                |         | 1000.00000           |    | Mov       | ve Down       |  |
|                          |                                |         |                      | -  |           |               |  |
|                          |                                |         |                      |    |           |               |  |
| fter exiting             | the Knob P                     | Propert | ies dialog save G    | -  | F         | Post-amplifie |  |
| amp v2 – Host.vi. Gain V |                                |         |                      |    |           |               |  |

10

0.1

100

1000

<sup>&</sup>lt;sup>22</sup> (In LabVIEW 8.0 this page does not correctly reflect the current settings of the control. Thus when looking at this page without making any changes to other control properties use **Cancel** to exit this dialog. If changes to another control property require exiting the dialog with **OK**, some settings on this page have to be respecified as described in the text.)

## Setting the default Gain values

- Move the needle to the value you want as default setting.
- Right-click the control and select Data Operations > Make Current Value Default.
- Save G-clamp v2 Host.vi.